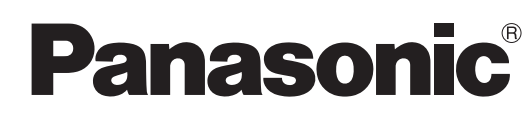

### Инструкция по эксплуатации Широкоформатный плазменный телевизор

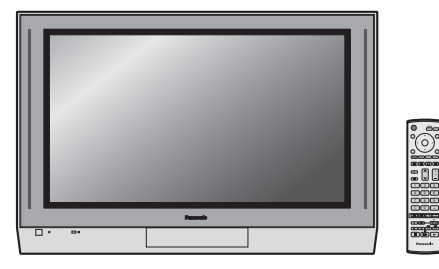

модель No TH-37РАЗО TH-42РАЗО

### Плазменный телевизор высокой четкости

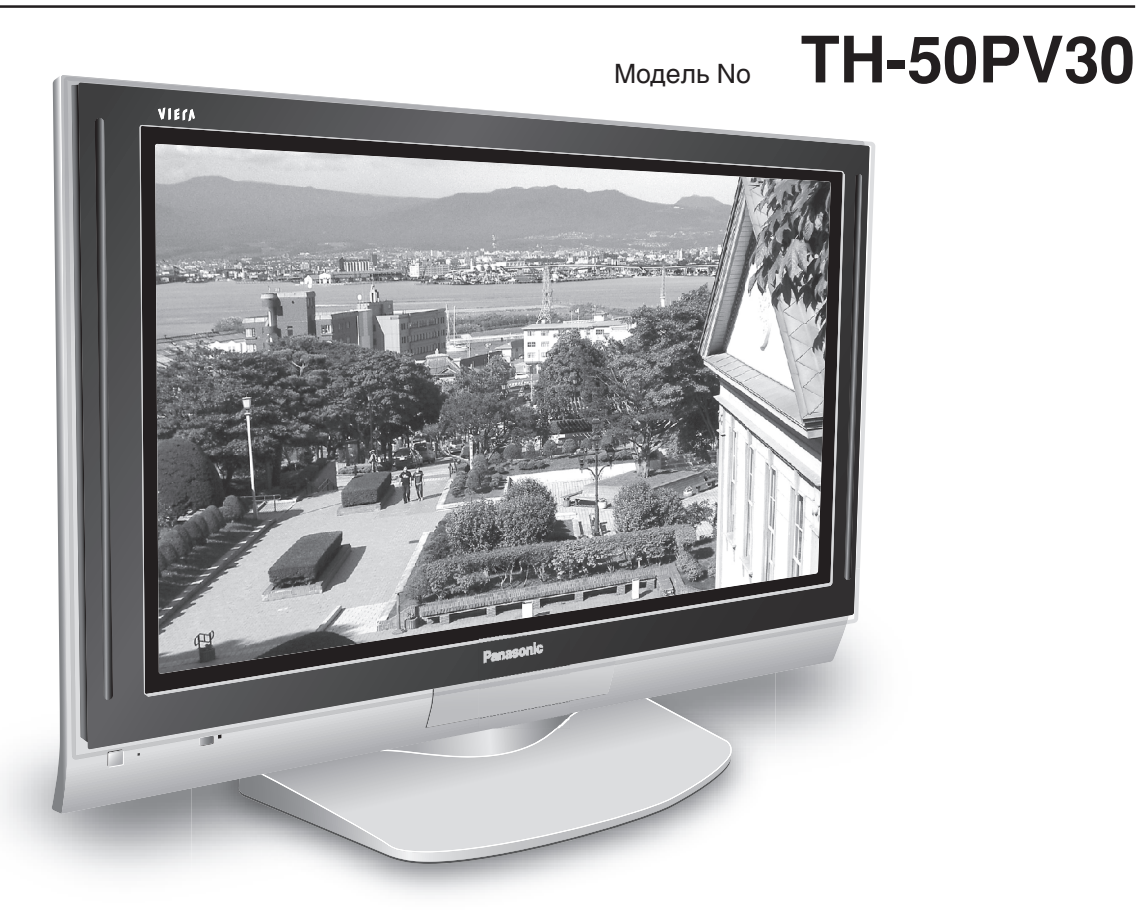

Показанная выше подставка является дополнительной принадлежностью. На рисунке показано примерное изображение.

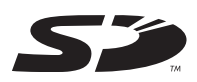

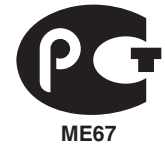

Перед эксплуатацией Вашего телевизора, пожалуйста, прочитайте эту инструкцию и сохраните ее для дальнейших справок.

Русский

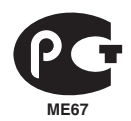

#### ИНФОРМАЦИЯ О СЕРТИФИКАЦИИ ПРОДУКТА

#### ПЛАЗМЕННЫЙ ТЕЛЕВИЗОР модели TH-37PA30 Panasonic СЕРТИФИЦИРОВАН ОС "ЦИКЛОН-ТЕСТ"

| Сертификат:              | № POCC JP.ME67.B03392                              |
|--------------------------|----------------------------------------------------|
| Дата выдачи сертификата: | 23 Июля 2004 года                                  |
| Сертификат действует до: | 14 Июля 2007 года                                  |
| Модели ТН-37РАЗ0         | ГОСТ Р МЭК 60065-2002                              |
| Panasonic соответствуют  | ГОСТ 22505-97, ГОСТ 18198-89 (Табл.1, лоз.2,19-21) |
| требованиям нормативных  | ГОСТ Р 51515-99                                    |
| документов:              | ГОСТ Р 51317.3.2-99, ГОСТ Р 51317.3.3-99           |
| Срок службы              | 7 (семь) лет                                       |

#### ПЛАЗМЕННЫЙ ТЕЛЕВИЗОР модели TH-42PA30 Panasonic СЕРТИФИЦИРОВАН ОС "ЦИКЛОН-ТЕСТ"

| Сертификат:              | № POCC JP.ME67.B03393                              |
|--------------------------|----------------------------------------------------|
| Дата выдачи сертификата: | 23 Июля 2004 года                                  |
| Сертификат действует до: | 14 Июля 2007 года                                  |
| Модели ТН-42РА30         | ГОСТ Р МЭК 60065-2002                              |
| Panasonic соответствуют  | ГОСТ 22505-97, ГОСТ 18198-89 (Табл.1, лоз.2,19-21) |
| требованиям нормативных  | ГОСТ Р 51515-99                                    |
| документов:              | ГОСТ Р 51317.3.2-99, ГОСТ Р 51317.3.3-99           |
| Срок службы              | 7 (семь) лет                                       |

#### ПЛАЗМЕННЫЙ ТЕЛЕВИЗОР модели TH-50PV30 Panasonic СЕРТИФИЦИРОВАН ОС "ЦИКЛОН-ТЕСТ"

| Сертификат:              | № POCC JP.ME67.B03394                              |
|--------------------------|----------------------------------------------------|
| Дата выдачи сертификата: | 23 Июля 2004 года                                  |
| Сертификат действует до: | 14 Июля 2007 года                                  |
| Модели TH-50PV30         | ГОСТ Р МЭК 60065-2002                              |
| Panasonic соответствуют  | ГОСТ 22505-97, ГОСТ 18198-89 (Табл.1, лоз.2,19-21) |
| требованиям нормативных  | ГОСТ Р 51515-99                                    |
| документов:              | FOCT P 51317.3.2-99, FOCT P 51317.3.3-99           |
| Срок службы              | 7 (семь) лет                                       |

Производитель: Matsushita Electric Industrial Co., Ltd. Произведено по адресу: 1-1, Matsushita-cho, Ibaraki-City, Osaka, Япония

Мацушита Электрик Индастриал Ко., Лтд.

#### Примечание:

Дату изготовления Вы можете определить по серийному номеру, расположенному на задней части изделия. Пример: X X <u>4</u> <u>2</u> <u>1</u> 1 2 3 4

|   | <ul> <li>Означает 10 дневный период месяца:</li> <li>1- первые 10 дней нечетного месяца</li> <li>2- вторые 10 дней нечетного месяца</li> <li>3- третьи 10 дней нечетного месяца</li> <li>4- первые 10 дней четного месяца</li> <li>5- вторые 10 дней четного месяца</li> <li>6- третьи 10 дней четного месяца</li> </ul> |
|---|----------------------------------------------------------------------------------------------------|
|   | <ul> <li>Означает конкретный месяц:</li> <li>1- Январь или Февраль</li> <li>2- Март или Апрель</li> <li>3- Май или Июнь</li> <li>4- Июль или Август</li> <li>5- Сентябрь или Октябрь</li> <li>6- Ноябрь или Декабрь</li> </ul>                                                                                           |
| L | · Означает год (последняя цифра)                                                                                                    |

Вышеуказанный номер изделия означает, что аппарат был изготовлен в марте 2004 года

### Уважаемый покупатель фирмы Panasonic

Добро пожаловать в семью потребителей продукции Panasonic. Мы надеемся, что Ваш новый плазменный телевизор будет доставлять Вам удовольствие в течение многих лет.

Чтобы получить максимум того, на что способен Ваш телевизор, прочитайте, пожалуйста, эту Инструкцию, прежде чем делать какие-либо настройки, а потом сохраните ее для дальнейших справок.

Сохраните также квитанцию о покупке и запишите номер модели и серийный номер Вашего телевизора в предусмотренное место на задней обложке этой инструкции.

### Содержание

| Важное предупреждение о безопасности         | 4    |
|----------------------------------------------|------|
| Меры предосторожности                        | 5    |
| Уход                                         | 6    |
| Принадлежности                               | 7    |
| Установка батареек пульта дистанционного     |      |
| управления                                   | 7    |
| Как открыть переднюю крышку                  | 8    |
| Открытие и закрытие крышки разъемов          | 8    |
| Метод закрепления                            | 8    |
| Подсоединение антенны                        | 9    |
| Подсоединения                                | . 10 |
| Как подсоединить головные телефоны/          |      |
| разъемы AV3                                  | . 10 |
| Как подсоединить выходные разъемы            |      |
| монитора к другому оборудованию              | . 11 |
| Как подсоединить входные разъемы AV1         | . 11 |
| Как подсоединить входные компонентные        |      |
| разъемы                                      | . 11 |
| Как подсоединить входные разъемы ПК          | . 12 |
| Включение/выключение питания                 | . 13 |
| Основные регуляторы: передняя панель и пуль- | Г    |
| дистанционного управления                    | . 14 |
| Использование экранной индикации             | . 15 |
| Язык                                         | . 15 |
| Настройка                                    | . 16 |
| Меню настройки                               | . 16 |
| Выбор канала                                 | . 17 |
|                                              |      |

| Автоматическая настройка                   | 18 |
|--------------------------------------------|----|
| Автоматическая настройка                   |    |
| (с использованием передней панели)         | 18 |
| Ручная настройка                           | 19 |
| Ручная настройка                           |    |
| (с использованием передней панели)         | 19 |
| Распределение каналов                      | 20 |
| Изображение                                | 21 |
| Звук                                       | 22 |
| Установка                                  | 23 |
| Owner ID                                   | 24 |
| Регуляторы формата изображения             | 25 |
| Мульти окна                                | 26 |
| Неподвижное изображение                    | 27 |
| Поиск канала                               | 27 |
| Изображение и текст                        | 27 |
| Режим РС                                   | 28 |
| Режим просмотра фотографий                 | 30 |
| Работа телетекста                          | 34 |
| Выбор стерео/двуязычного звука             | 36 |
| Управление BKM/DVD                         | 37 |
| Установка пульта дистанционного управления | 37 |
| Поиск и устранение неисправностей          | 38 |
| Технические характеристики                 | 39 |
| Входные сигналы, которые могут             |    |
| высвечиваться                              | 40 |
|                                            |    |

### Важное предупреждение о безопасности

#### ПРЕДУПРЕЖДЕНИЕ

- Во избежание повреждений, которые могут привести к пожару или поражению электрическим током, не подвергайте этот аппарат воздействию брызг или капель. Не размещайте над телевизором емкости с водой (цветочные вазы, чашки, косметику и т.д.). (Это касается также полок над телевизором и т.п.) Никакие открытые источники пламени, например, горящие свечи, не должны располагаться на/около телевизор(а).
- Во избежание поражения электрическим током не снимайте крышку. Внутри нет деталей, которые могут обслуживаться пользователем. Обращайтесь за обслуживанием к квалифицированному обслуживающему персоналу.
- 3) Не удаляйте штекер заземления на штепсельной вилке. Данный аппарат оснащен трехштекерной штепсельной вилкой с заземлением. Этот штепсель подходит только к розетке с заземлением. Это мера обеспечения безопасности. Если Вам не удается вставить штепсельную вилку в розетку, вызовите электрика.

Не оспаривайте предназначение розетки с заземлением.

#### ПРЕДОСТЕРЕЖЕНИЕ

1) Данный аппарат предназначен для использования в окружении, относительно свободном от электромагнитных полей.

Использование аппарата вблизи источников сильных электромагнитных полей или там, где сильные электрические помехи могут перекрыть входные сигналы, может привести к дрожанию изображения и звука или появлению помех, к примеру, шума. Во избежание возможности причинения вреда данному аппарату, держите его вдали от источников сильных электромагнитных полей.

 Если внутри передней крышки происходит разряд статического электричества, экран может мерцать мгновенье. Это не является неисправностью.

Экран быстро возвратится в нормальное состояние.

Во избежание поражения электрическим током, убедитесь, что штекер заземления на штепсельной вилке шнура питания переменного тока подсоединен надежно.

#### Список торговых марок

- VGA является торговой маркой корпорации International Business Machines Corporation.
- Macintosh является зарегистрированной торговой маркой корпорации Apple Computer, США.
- S-VGA является зарегистрированной торговой маркой ассоциации Video Electronics Standard Association. Даже при отсутствии специальных ссылок на компании или торговые марки продуктов, данные торговые марки полностью признаются.
- Логотип SD является торговой маркой.

#### ПРЕДОСТЕРЕЖЕНИЕ:

| Симптом                              | Проверка                                                                                                    |  |  |
|--------------------------------------|----------------------------------------------------------------------------------------------------|--|--|
| Появляются остаточные<br>изображения | Не допускайте показа неподвижного изображения в течение длительного<br>периода времени, так как это может привести к тому, что на плазменном<br>телевизоре останется постоянное остаточное изображение.<br>Примеры неподвижных изображений включают логотипы, видеоигры,<br>компьютерные изображения, телетекст и изображения в формате 4:3.                             |  |  |
| Panasente                            | Примечание:<br>Постоянное остаточное изображение на плазменном телевизоре,<br>получившееся вследствие высвечивания неподвижного изображения не<br>является функциональным дефектом и, следовательно, не подпадает под<br>Гарантийные обязательства.<br>Данное изделие не предназначено для отображения неподвижных<br>изображений в течение длительных периодов времени. |  |  |

### Меры предосторожности

### ПРЕДУПРЕЖДЕНИЕ

#### Установка

Этот плазменный телевизор предназначен для использования только с нижеприведенными дополнительными принадлежностями. Использование с любыми другими дополнительными принадлежностями может вызвать нестабильность, которая может привести к возможности повреждения. (Все нижеприведенные принадлежности произведены корпорацией Matsushita Electric Industrial Co., Ltd.)

• Подставка ..... ТҮ-ST42PX20 (ТН-37PA30, ТН-42PA30)

- ТҮ-ST50PX20 (TH-50PV30) • Стойка дисплея ...... ТҮ-DP4201W
  - TY-S37PX20W (TH-37PA30) TY-S42PX20W (TH-42PA30) TY-S50PX20W (TH-50PV30)
- Настенный кронштейн (вертикальный) ··· TY-WK42PV3W
   Настенный кронштейн (под углом) ······ TY-WK42PR2W

Для проведения установки всегда обращайтесь к квалифицированному специалисту.

#### Не размещайте плазменный телевизор на наклонных или неустойчивых поверхностях.

• Плазменный телевизор может упасть или опрокинуться.

#### Не ставьте ничего сверху плазменного телевизора.

• Если в плазменный телевизор будет пролита вода или внутрь попадет посторонний предмет, то может произойти короткое замыкание, которое может привести к пожару или поражению электрическим током. Если внутрь плазменного телевизора попадет посторонний предмет, пожалуйста, проконсультируйтесь с Вашим местным дилером Panasonic.

#### Для надлежащей вентиляции

При использовании для плазменного телевизора подставки (дополнительная принадлежность) оставляйте свободными, по крайней мере, 10 см сверху, слева и справа, и, по крайней мере, 6 см снизу, а также 7 см с обратной стороны. При использовании другого метода установки, оставляйте свободными, по крайней мере, 10 см сверху, снизу, слева и справа, и, как минимум, 1,9 см с обратной стороны.

### Избегайте установки данного изделия возле электронного оборудования, легковосприимчивого к электромагнитным волнам.

• Это вызовет помехи в изображении, звуке и т.д. В частности, держите видеоаппаратуру вдали от данного изделия.

#### При использовании плазменного телевизора

#### Плазменный телевизор рассчитан на работу при 220-240 В переменного тока, 50/60 Гц.

#### Не закрывайте вентиляционные отверстия.

• Это может вызвать перегрев плазменного дисплея, что может вызвать пожар или повреждение плазменного телевизора.

#### Не кладите посторонние предметы на плазменный телевизор.

• Не вставляйте никакие металлические или легковоспламеняющиеся предметы в вентиляционные отверстия и не роняйте их на плазменный телевизор, так как это может вызвать пожар или поражение электрическим током.

#### Не удаляйте заднюю крышку и не модифицировать ее никаким образом.

• Внутри плазменного телевизора присутствуют высокое напряжение, которое может вызвать поражение электрическим током. Для осмотра, регулировочных и ремонтных работ, пожалуйста, свяжитесь с Вашим местным дилером Panasonic.

#### Плотно вставьте штепсельную вилку шнура питания до упора.

• Если штепсельная вилка вставлена неплотно, это может вызвать перегрев, что может привести к пожару. Если штепсельная вилка повреждена или настенная розетка слишком свободна, они не должны использоваться.

#### Не трогайте штепсельную вилку шнура питания мокрыми руками.

• Это может вызвать поражение электрическим током.

### Не делайте ничего, что может повредить шнур питания. При отсоединении шнура питания тяните за корпус штепсельной вилки, а не за кабель.

• Не повреждайте шнур, не переделывайте его, не помещайте на него тяжелые предметы, не нагревайте его, не располагайте его рядом с горячими предметами, не перекручивайте его, не сгибайте его сильно и не растягивайте. Это может вызвать пожар или поражение электрическим током. Если шнур питания поврежден, отремонтируйте его у Вашего местного дилера Panasonic.

### Если Вы не будете пользоваться плазменным телевизором продолжительное время, отсоедините штепсельную вилку шнура питания из настенной розетки.

#### ■ При возникновении неисправностей во время использования

Если возникает неисправность (например, отсутствие изображения или звука), или из плазменного телевизора начинает исходить дым или необычный запах, немедленно отключите штепсельную вилку шнура питания от настенной розетки.

• Если Вы продолжите пользоваться плазменным телевизором в этом состоянии, это может привести к пожару или поражению электрическим током. Убедившись, что дым перестал идти, свяжитесь с Вашим местным дилером Panasonic для проведения необходимого ремонта. Самостоятельный ремонт плазменного телевизора чрезвычайно опасен, и никогда не нужно пытаться его выполнить.

Если вода или посторонний предмет попали внутрь плазменного телевизора, если плазменный телевизор уронили или корпус поврежден, немедленно отключите штепсельную вилку шнура питания.

• Может произойти короткое замыкание, которое может вызвать пожар. Для проведения необходимого ремонта свяжитесь с Вашим местным дилером Panasonic.

### \Lambda ПРЕДОСТЕРЕЖЕНИЕ

#### ■ При использовании плазменного телевизора

Не подносите свои руки, лицо или другие предметы близко к вентиляционным отверстиям плазменного телевизора.

• Нагретый воздух, выходящий из вентиляционных отверстий сверху плазменного телевизора, будет горячим. Не подносите к этим отверстиям лицо или предметы, которые не могут выдержать нагрев, иначе это может привести к возгоранию или деформации.

#### Перед перемещением плазменного телевизора следует отсоединить все шнуры.

 Если передвигать плазменный телевизор, не отключив некоторые шнуры, шнуры могут быть повреждены, что может привести к пожару или поражению электрическим током.

Перед проведением любой чистки в качестве меры предосторожности отсоедините штепсельную вилку шнура питания от настенной розетки.

• Если не сделать этого, то возможно поражение электрическим током.

Регулярно очищайте шнур питания, чтобы предотвратить его загрязнение.

 Если на штепсельной вилке шнура питания собралась пыль, образовавшаяся влажность может повредить изоляцию, что может привести к пожару. Выдерните штепсельную вилку шнура питания из настенной розетки и протрите ее контакты сухой тряпкой.

Этот плазменный телевизор испускает инфракрасные лучи, поэтому он может воздействовать на другое оборудование, использующее инфракрасное излучение.

Установите Ваш инфракрасный сенсор вдали от прямого или отраженного света от Вашего плазменного телевизора.

### Уход

Передняя сторона дисплейной панели обработана специальным образом. Аккуратно протирайте поверхность панели, используя только чистящую ткань или мягкую ткань, не содержащую пуха.

- Если поверхность сильно загрязнена, протрите ее мягкой, не содержащей пуха, тканью, смоченной в чистой воде или с небольшим добавлением нейтрального моющего средства, а затем равномерно протрите ее сухой тканью такого же типа, пока поверхность не станет сухой.
- Не царапайте и не стучите по поверхности панели ногтями или другими жесткими предметами, иначе это может повредить поверхность. Кроме того, не допускайте контакта с летучими веществами, такими как аэрозоли инсектицидов, растворителями и разбавителями, иначе это может неблагоприятно повлиять на качество поверхности.

#### Если корпус загрязнится, вытрите его мягкой сухой тканью.

- Если корпус сильно загрязнен, смочите ткань в растворе нейтрального моющего средства, разбавленного водой, а затем отожмите ткань. Используйте эту ткань для протирки корпуса, а затем вытрите его сухой тканью.
- Не допускайте прямого контакта поверхности плазменного телевизора с любым моющим средством. Если капли воды попадут внутрь аппарата, это может привести к проблемам эксплуатации.
- Не допускайте контакта с летучими веществами, такими как аэрозоли инсектицидов, растворителями и разбавителями, иначе это может неблагоприятно повлиять на качество поверхности корпуса или привести к облупливанию покрытия. Кроме того, не оставляйте покрытие надолго в контакте с предметами из резины или поливинилхлорида.

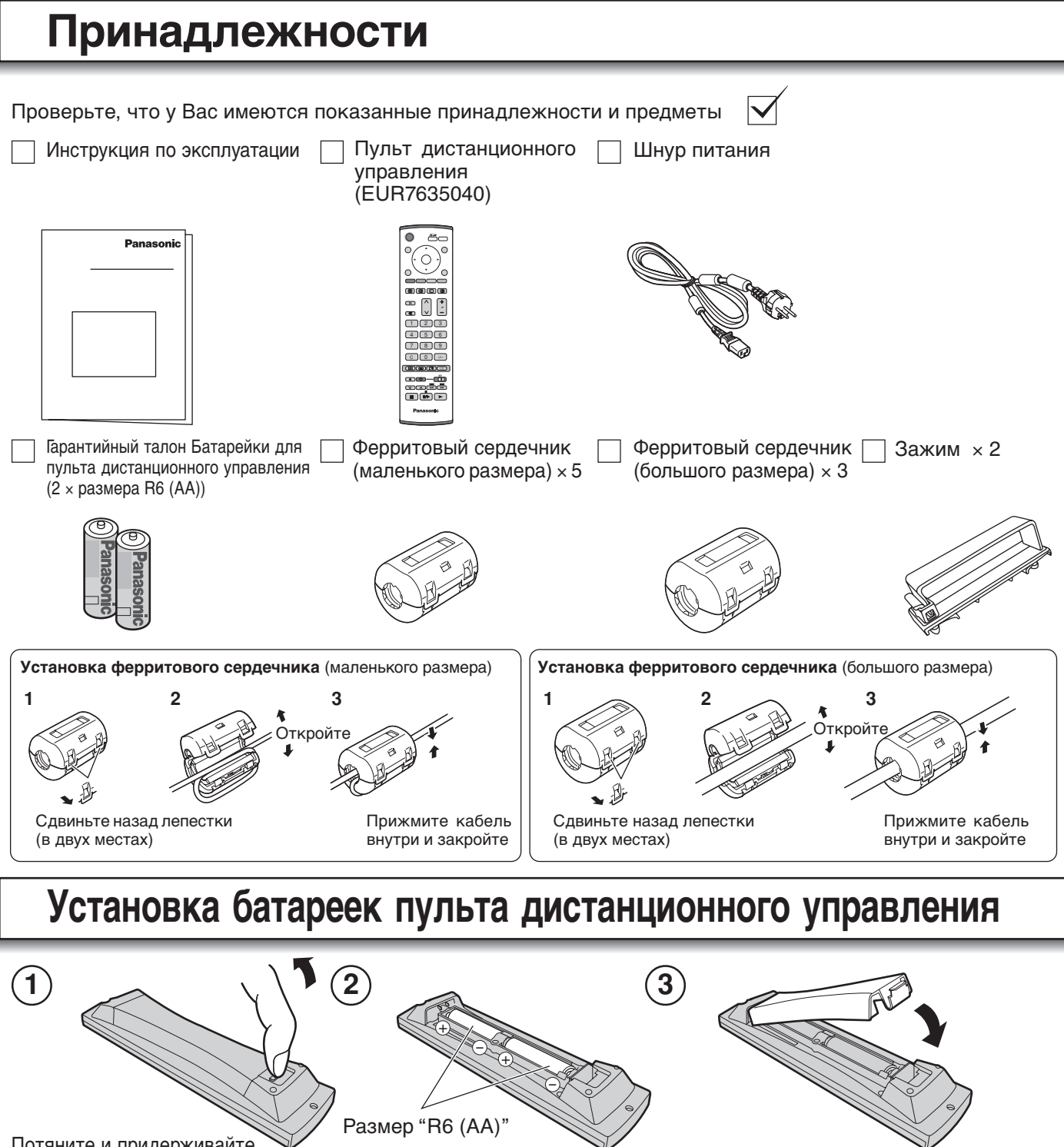

Потяните и придерживайте зажим, затем откройте крышку отсека для батарей.

Установите батарейки, соблюдая правильную полярность (+ и -).

Установите крышку.

Не используйте перезаряжаемые (Ni-Cad) батареи.

Они отличаются по форме и характеристикам и могут привести к неправильной эксплуатации. Выбрасывая батарейки, помните об охране окружающей среды.

#### Предостережения относительно батареек

Неправильное использование батареек может вызвать утечку электролита, который вызовет коррозию пульта дистанционного управления или приведет к взрыву батареек.

#### Соблюдайте следующие предосторожности:

- 1. Заменять батарейки нужно всегда парой. При замене старого набора всегда используйте новые батарейки.
- 2. Не совмещайте использованную батарейку с новой.
- 3. Не совмещайте разные типы батареек (например, цинково-углеродные со щелочными).
- 4. Не пытайтесь заряжать, замыкать накоротко, разбирать, нагревать или сжигать использованные батарейки.
- Замена батареек необходима, когда пульт дистанционного управления иногда не работает или перестает управлять телевизором.

### Как открыть переднюю крышку

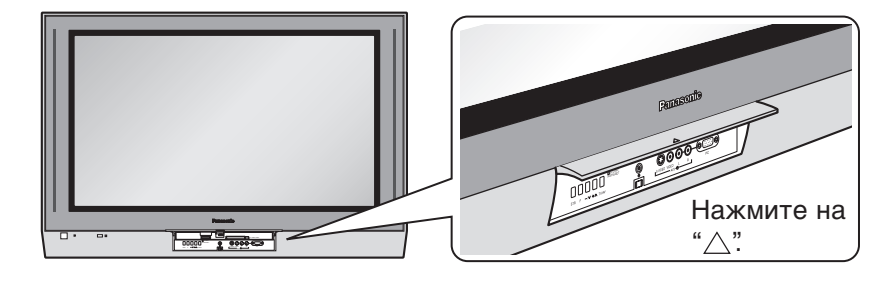

### Открытие и закрытие крышки разъемов

#### Открытие

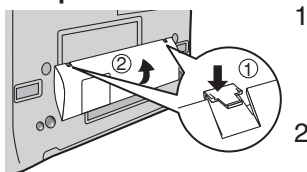

- 1. Нажмите вниз зажимы и слегка потяните крышку по направлению к Вам, чтобы высвободить фиксаторы (в 4 точках).
  - Слегка потяните в направлении вниз.

#### Закрытие

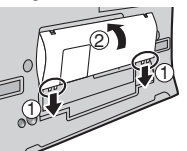

- 1. Вставьте фиксаторы (в 4 точках) в нижний конец. 2. Нажмите крышку, пока
- она не защелкнется.

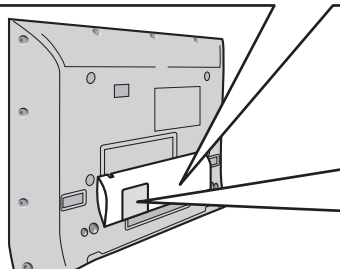

# C 00

При подсоединении к входным/выходным AV разъемам выполните подсоединение через это окно. (Это окно нельзя закрыть полностью, когда подсоединяются кабели.)

Другие кабели должны подсоединяться до закрытия крышки разъемов.

### Метод закрепления

#### Зажим

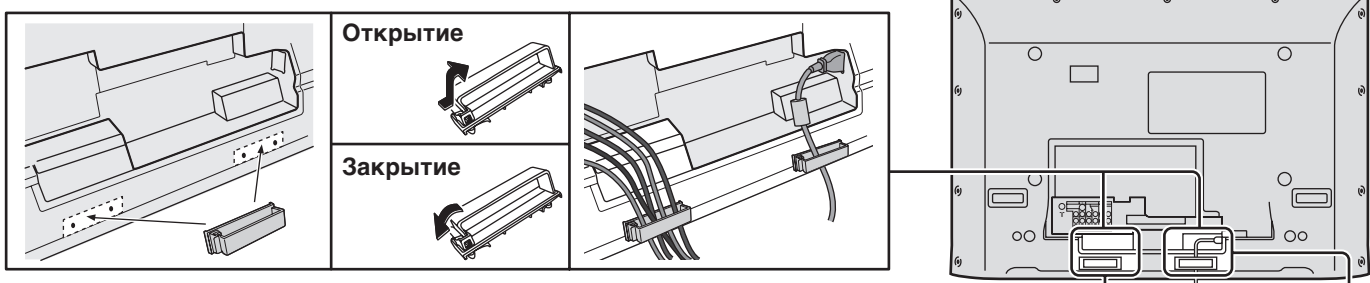

#### Закрепление шнура питания и других кабелей

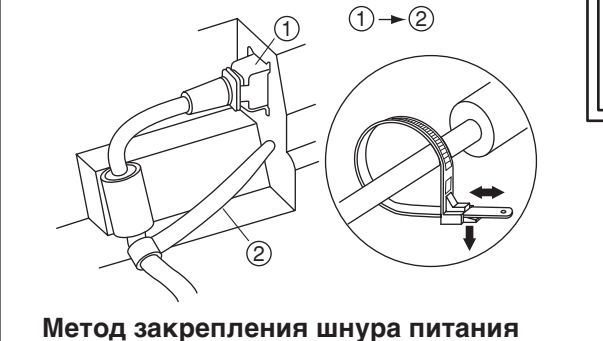

- 1. Вставьте штепсельную вилку в основной корпус. 2. Закрепите с помощью крепежного ремешка шнура питания.

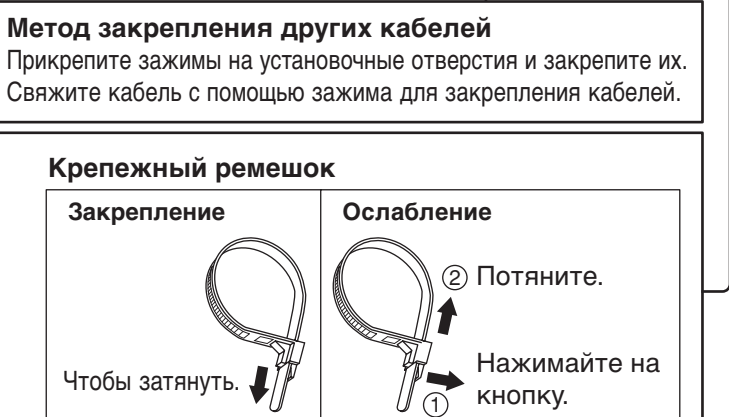

### Подсоединение антенны

Для правильного приема каналов VHF/UHF, требуется внешняя антенна. Для наилучшего приема рекомендуется наружная антенна.

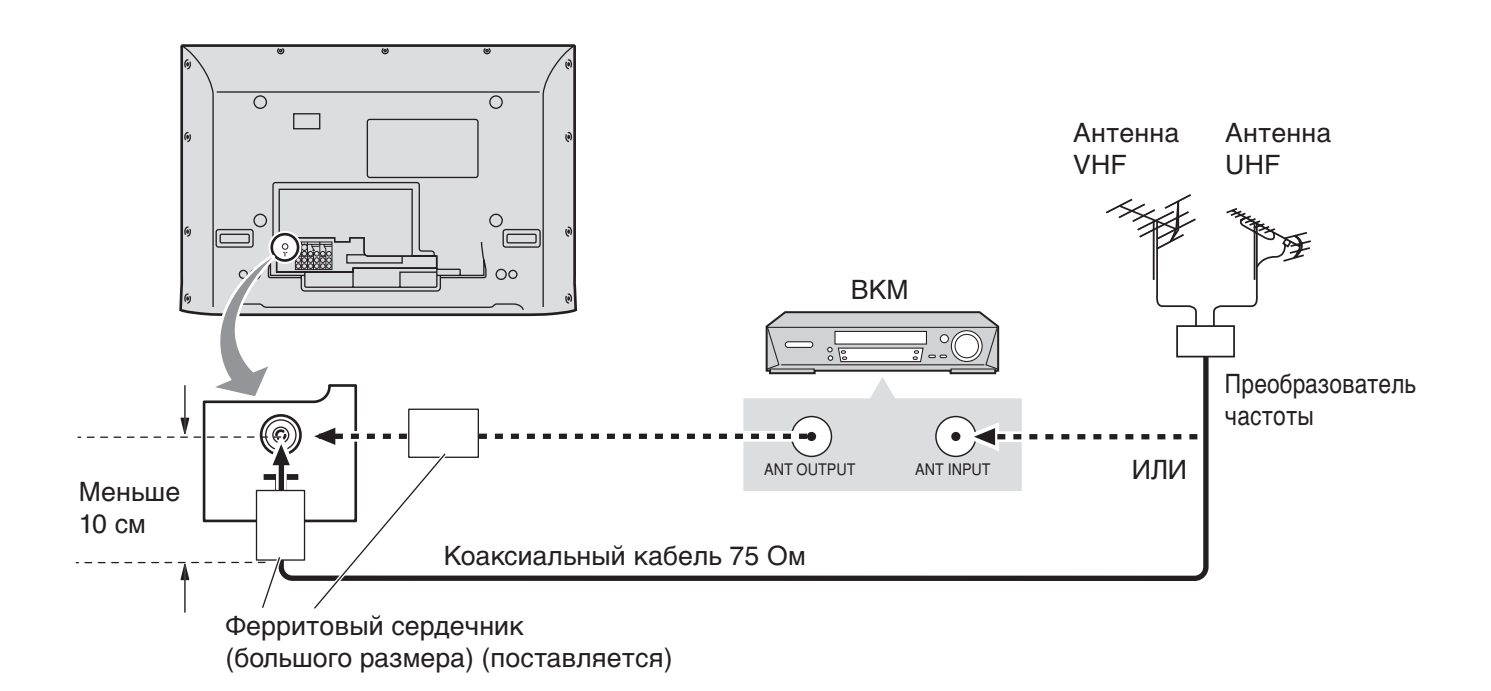

- Не помещайте коаксиальный кабель близко к шнуру питания, чтобы избежать помех.
- Не размещайте коаксиальный кабель под телевизором.
- Изображенное дополнительное оборудование, кабели и штекеры адаптеров не поставляются с этим телевизором.
- Чтобы получить оптимальное качество изображения и звука, требуются антенна, правильный кабель (коаксиальный 75 Ом) и правильный штекер для разъема.
- Если используется совместная антенная система, то Вам может понадобиться правильный соединительный кабель и штекер между настенным антенным разъемом и Вашим телевизором.
- Ваш местный Центр по телевизионному обслуживанию или Ваш дилер могут помочь Вам получить правильную антенную систему для Вашей конкретной области и необходимые принадлежности.
- Все вопросы, связанные с установкой антенны, модернизацией существующих систем или необходимых принадлежностей, и соответствующих расходов, являются ответственностью Покупателя, т.е. Вашей ответственностью.

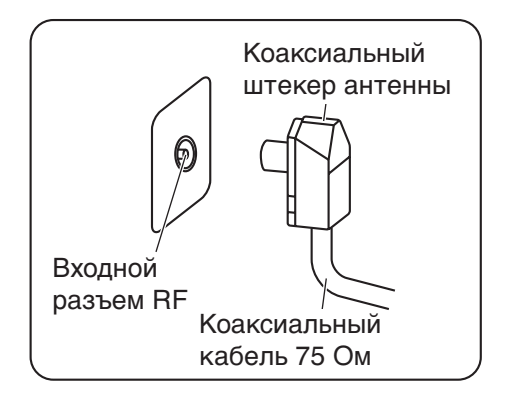

### Подсоединения

Можно подсоединить разнообразное дополнительное оборудование к этому телевизору. Следующие страницы содержат детальную информацию, как подсоединить внешнее оборудование к передней и задней панели телевизора. Как только Ваше оборудование подсоединено, используйте следующую процедуру, чтобы посмотреть вход:

Нажмите кнопку ТУ/АУ.

Пока высвечивается индикация клавиш переключения, нажмите цветные кнопки, чтобы выбрать аудио-видео источник, который Вы хотите смотреть.

Красная кнопка : Разъемы AV1 Аудио, Видео, S-Video Зеленая кнопка : Разъемы AV2 Аудио, Видео/Компонентный Желтая кнопка : Разъемы AV3 Аудио, Видео, S-Video/ПК Синяя кнопка : Разъемы AV4 Аудио, Видео/Компонентный

Синяя кнопка : Разъемы АV4 Аудио, видео/компонентный Появившаяся индикация клавиш переключения исчезает через несколько секунд. Если Вы хотите выбрать вход, когда индикация клавиш не показана, нажмите любую цветную кнопку и индикация клавиш вновь появится.

#### Примечания:

 Вы также можете выбрать аудио-видео источник, используя кнопку TV/AV на передней панели телевизора.

Нажимайте повторно кнопку **TV/AV** до тех пор, пока Вы не достигните аудио-видео источника, который Вы хотите смотреть.

- Когда используется монофонический ВКМ, подсоедините монофонический аудио кабель к разъему AUDIO L.
- Изображенное дополнительное оборудование и кабели не поставляются с этим телевизором.

#### Как подсоединить головные телефоны/разъемы AV3

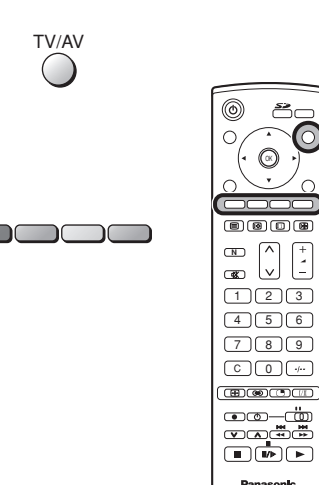

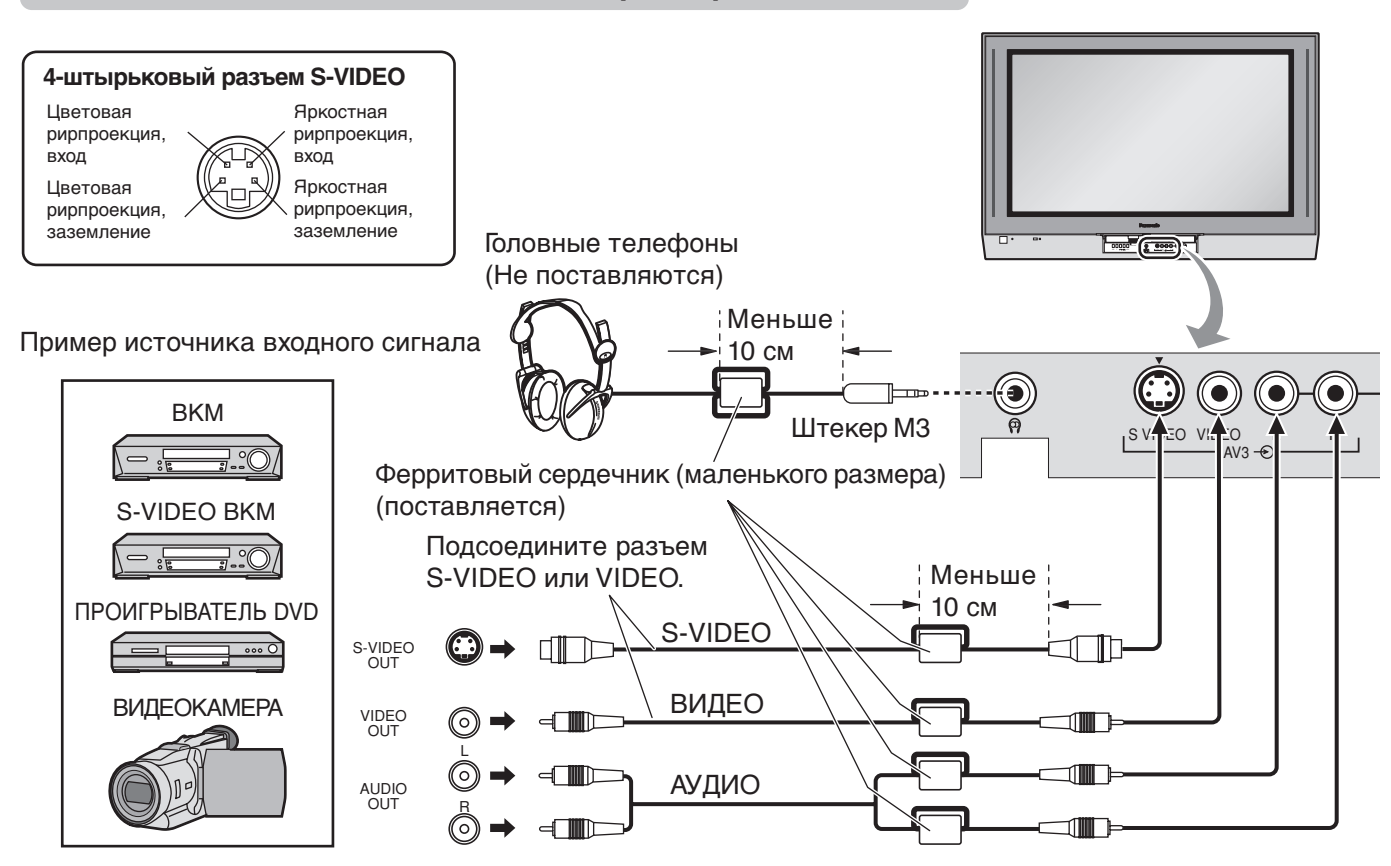

#### Примечание:

Уровень громкости наушников может быть подрегулирован с помощью выбора пункта "Громк. наушников" из Меню звука.

### Подсоединения

#### Как подсоединить выходные разъемы монитора к другому оборудованию

#### Пример источника выходного сигнала

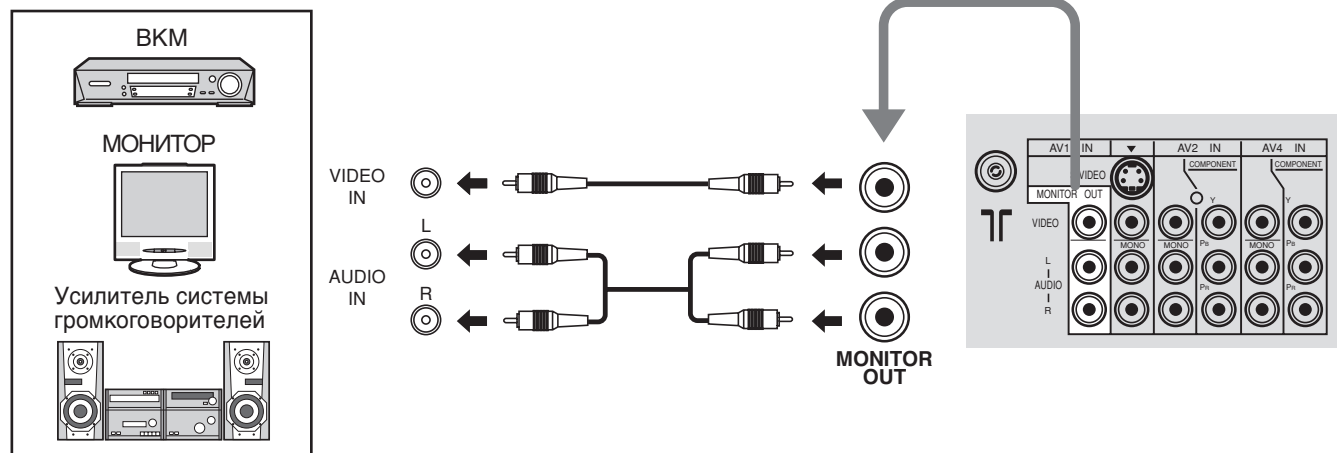

#### Как подсоединить входные разъемы AV1

Пример источника входного сигнала

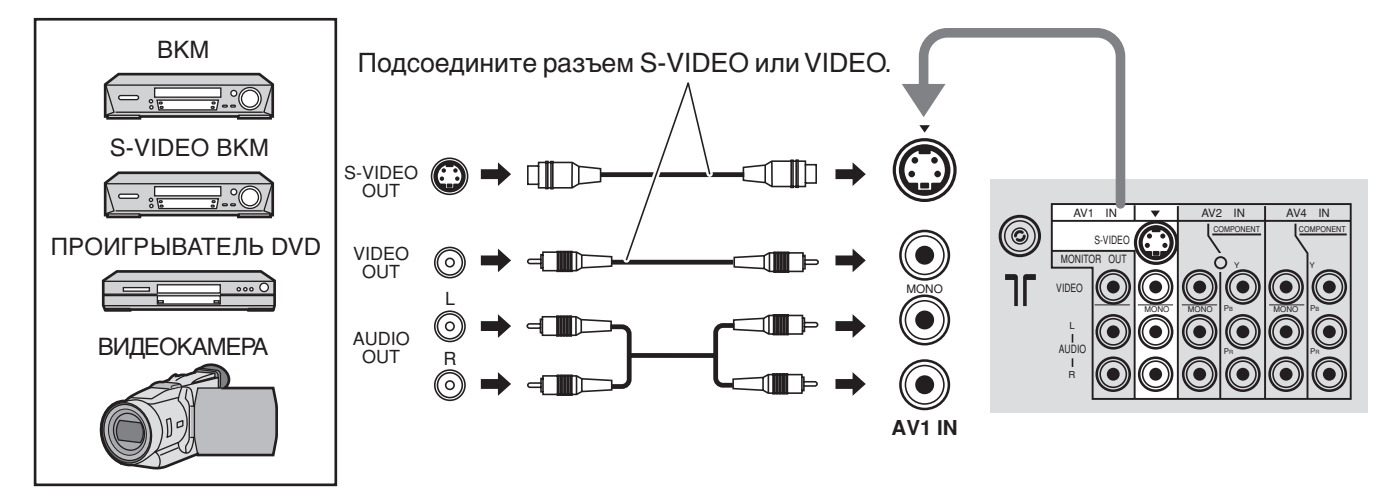

#### Как подсоединить входные компонентные разъемы

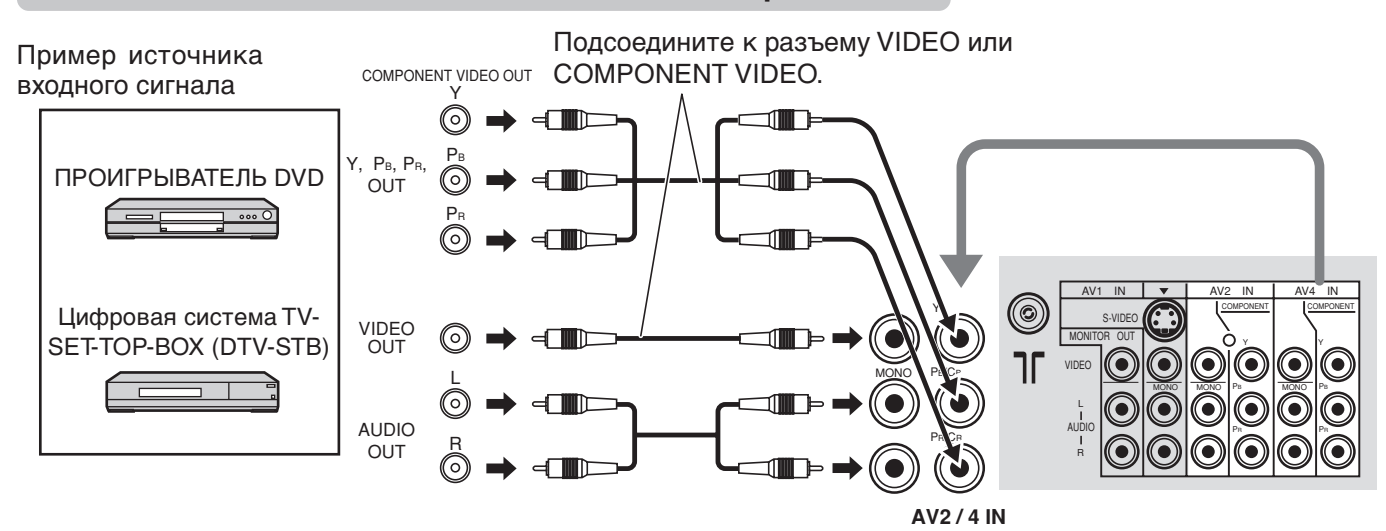

#### Примечание:

Компонентные входные разъемы используются для сигналов 525i/p, 625i/p, 1125i/50 Гц, 1125i/60 Гц или сигнала SMPTE295M стандарта 1250i.

### Подсоединения

#### Как подсоединить входные разъемы ПК

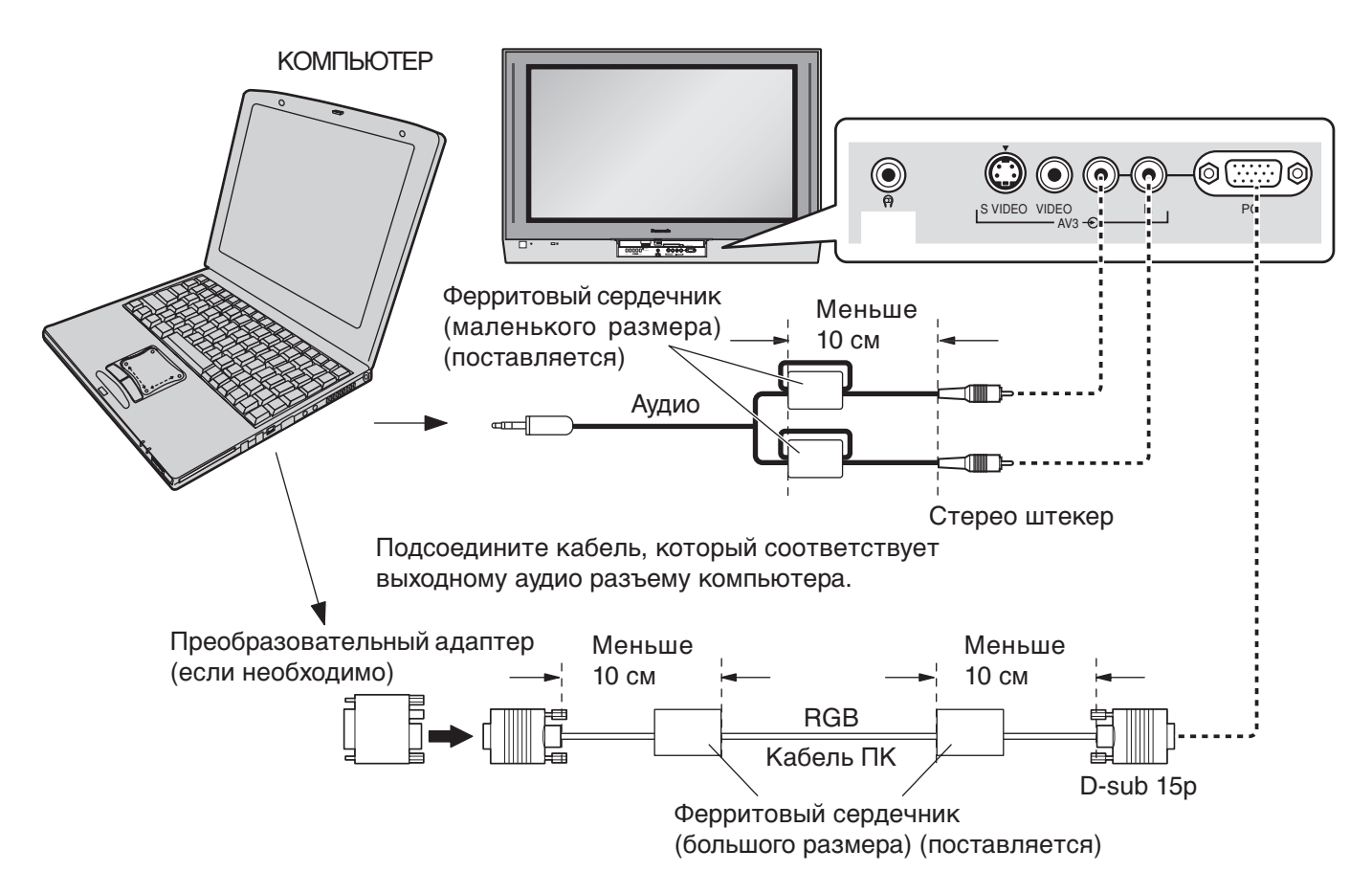

#### Примечания:

- Компьютерные сигналы, которые можно вводить, это сигналы с частотой горизонтальной развертки от 15 до 110 кГц и частотой вертикальной развертки от 48 до 120 Гц. (Однако изображение не будет правильно отображаться, если в сигнале более 1200 строк.)
- Максимальное разрешение дисплея составляет 640 х 480 точек (TH-37PA30, TH-42PA30), 1024 х 768 точек (TH-50PV30), когда формат экрана установлен в положение "4:3", и 852 х 480 точек (TH-37PA30, TH-42PA30), 1366 х 768 точек (TH-50PV30), когда формат экрана установлен в положение "16:9". Если разрешение дисплея превышает эти максимальные значения, он может не отображать детали с достаточной четкостью.
- Некоторые модели ПК не могут быть подсоединены к телевизору.
- При использовании компьютеров с разъемом D-sub 15P совместимым с OC DOS/V, использование адаптера необязательно.
- Компьютер, показанный на иллюстрации, приведен только с целью примера.
- Изображенное дополнительное оборудование и кабели не поставляются с этим телевизором.
- Не устанавливайте частоту горизонтальной и вертикальной развертки сигнала ПК выше или ниже указанного диапазона частот.

| $(0 \ 9 \ 8 \ 7 \ 6)$ |  |
|-----------------------|--|
|                       |  |
|                       |  |

Названия сигналов для разъема D-sub 15P

Расположение штекеров для разъема входа с ПК

| Номер   |                     | Номер   |                     | Номер   |                     |
|---------|---------------------|---------|---------------------|---------|---------------------|
| штекера | Пазвание сигнала    | штекера | Пазвание сигнала    | штекера | Название сигнала    |
| 1       | R                   | 6       | GND (Заземление)    | (11)    | NC (не подсоединен) |
| 2       | G                   | 7       | GND (Заземление)    | 12      | NC                  |
| 3       | В                   | 8       | GND (Заземление)    | 13      | HD/SYNC             |
| 4       | NC (не подсоединен) | 9       | NC (не подсоединен) | 14      | VD                  |
| 5       | GND (Заземление)    | 10      | GND (Заземление)    | 15      | NC                  |

### Включение/выключение питания

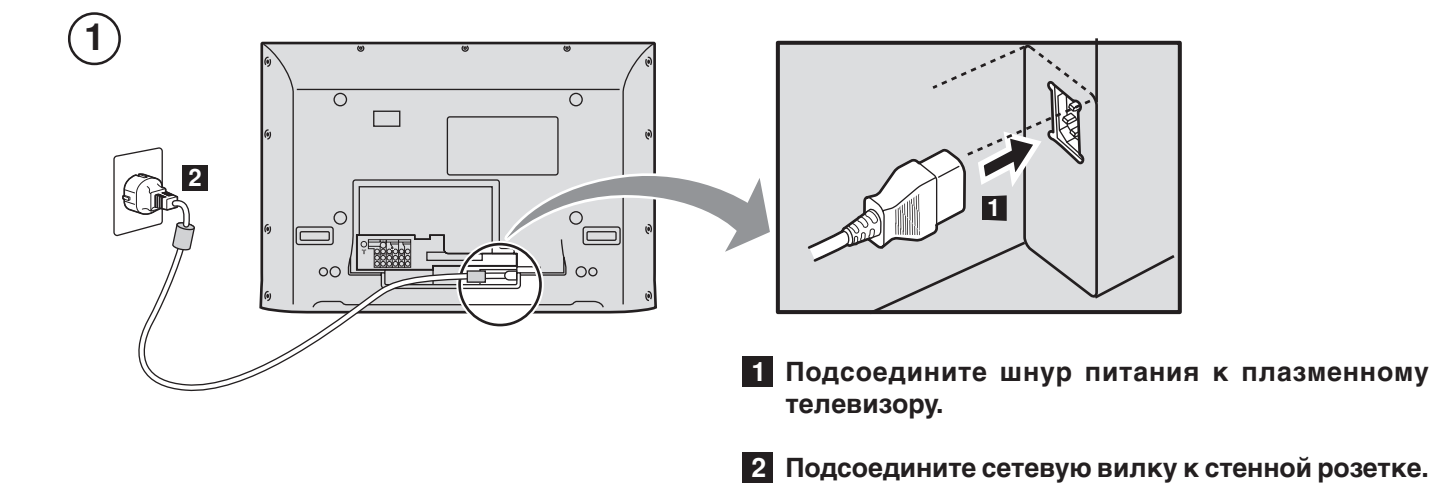

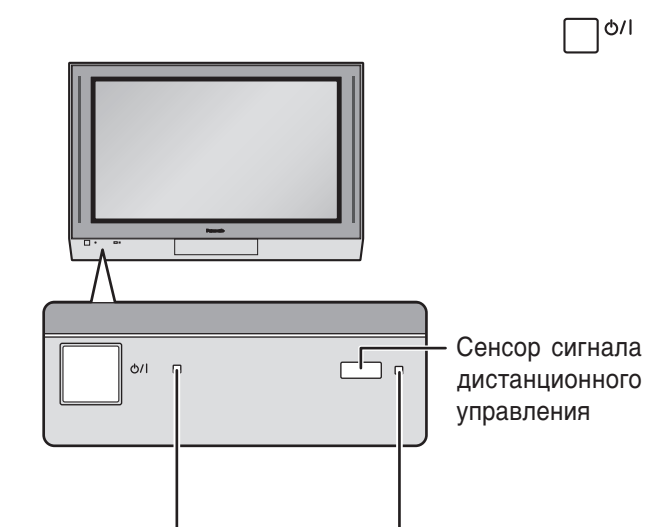

ן/ס/

Нажмите переключатель 🗌 🕬 на телевизоре, чтобы включить телевизор. Высвечивается экран установки идентификации владельца Owner ID. См. стр. 24.

Нажмите кнопку 🙆 на пульте дистанционного управления, чтобы переключить телевизор в режим ожидания. Телевизор может быть включен еще одним нажатием кнопки 🔘, если он находился в режиме ожидания.

Примечание:

Этот аппарат все еще будет потреблять некоторое количество электроэнергии до тех пор, пока шнур питания вставлен в сетевую розетку.

Индикатор питания

2

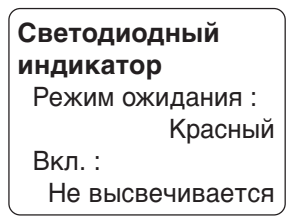

#### Сенсор C.A.T.S.

Plasma C.A.T.S. (Система автоматической настройки контрастности) Система Plasma C.A.T.S. автоматически определяет интенсивность внешнего освещения и соответственно регулирует яркость и насыщенность цветопередачи для оптимальной контрастности изображения.

(Действует, когда Режим просмотра установлен на автоматический.)

ھکے

്റ

()

123 4 5 6

789

C 0 ...

**B** 

 $\cap$ 

### Основные регуляторы: передняя панель и пульт дистанционного управления

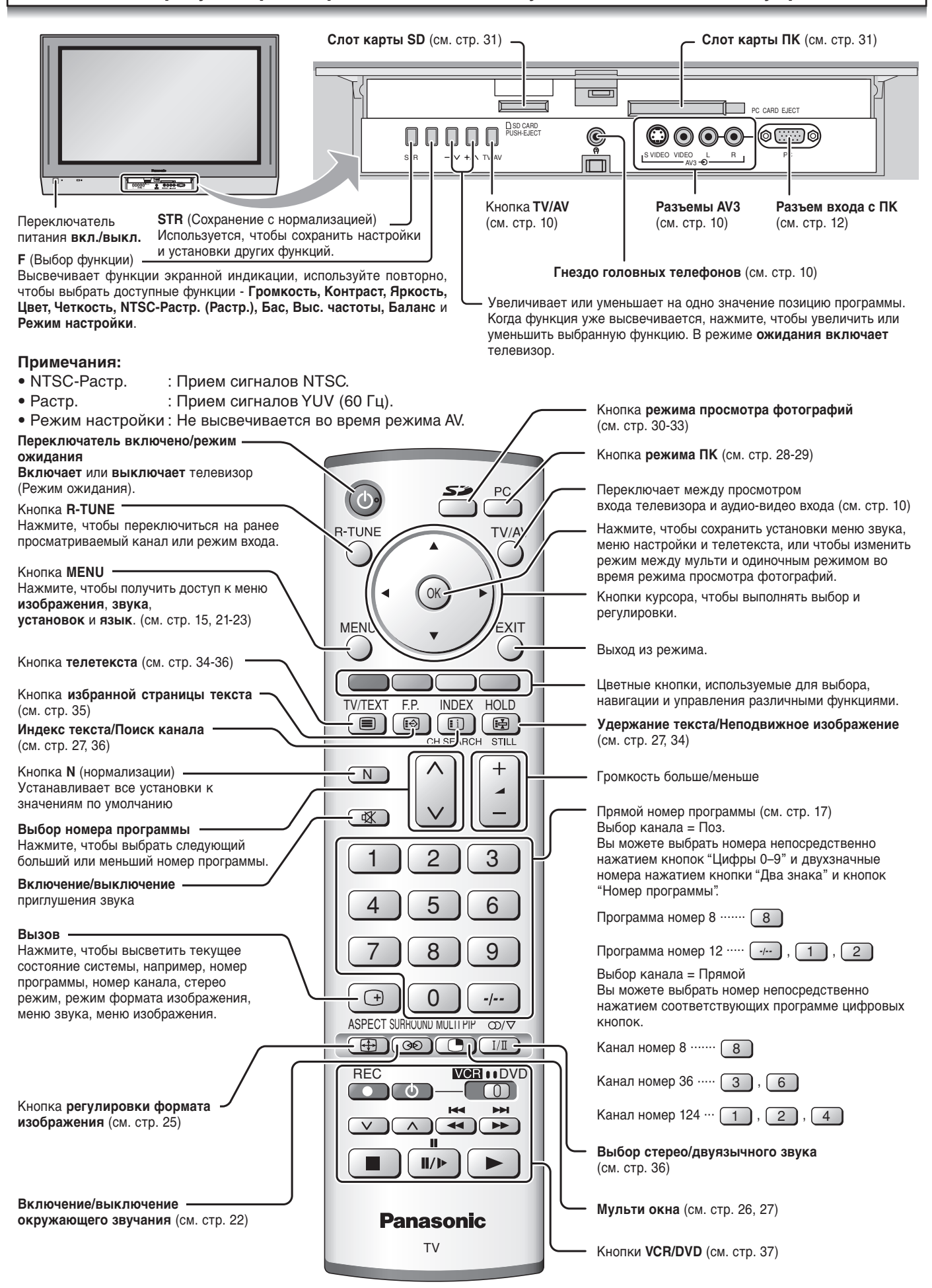

### Использование экранной индикации

Многие функции, имеющиеся в этом телевизоре, могут быть доступны через систему меню экранной индикации. Используйте пульт дистанционного управления, как показано ниже, чтобы получить доступ к нужным функциям и подрегулировать их.

Кнопка MENU используется, чтобы открыть основные меню, и также чтобы возвратиться к предыдущему меню.

Верхняя и нижняя кнопки курсора используются, чтобы перемещать курсор и выбирать меню.

Левая и правая кнопки курсора используются, чтобы получать доступ к меню, регулировать уровни, или чтобы осуществлять выбор из нескольких опций.

Кнопка ОК используется со многими функциями, чтобы сохранять установки после выполненных регулировок или установленных опций.

Кнопка EXIT используется, чтобы выходить из системы меню и возвращаться к экрану нормального просмотра.

Окно экранной подсказки высвечивается всякий раз, когда на телевизоре высвечивается меню. Это окно подсказки указывает, какие кнопки на пульте дистанционного управления используются для перемещения в показанном меню; см. выше относительно описания функций кнопок.

#### Примечание:

Из-за ограниченного пространства окно подсказки не показано на рисунках меню в этой инструкции.

### Язык

Вы можете выбрать язык экранной индикации.

Нажмите кнопку MENU.

Переместите, чтобы выбрать "Язык".

Получите доступ к меню "Язык".

Выберите язык.

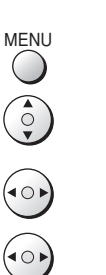

E)

MENU

()

EXIT

Меню звука

Бас Выс.частоты

Громк.наушников Окр.звук

Окно "инструкций

Меню

Баланс

экранной

подсказки"

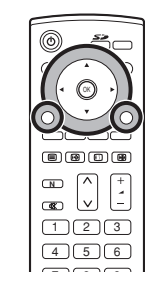

123

4 5 6

789 C 0 ... ന്തതാന

••••

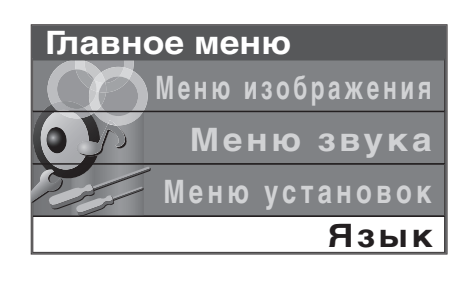

|      | <b>Язык</b><br>English | Русский |
|------|------------------------|---------|
| FXIT |                        |         |
|      |                        |         |

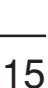

#### Меню настройки

#### Во время режима телевизора

Нажмите кнопку **MENU**.

Переместите, чтобы выбрать "Меню установок".

Получите доступ к "Меню установок".

Переместите, чтобы выбрать "Меню настройки".

Получите доступ к "Меню настройки".

Переместите, чтобы выбрать опцию меню.

Подрегулируйте выбранную опцию или получите доступ к выбранному меню.

Нажмите кнопку **EXIT** в любое время, чтобы вернуться <sub>EXIT</sub> к просмотру телевизора.

При нажатии кнопки **ОК** после регулировки некоторых опций установка будет сохранена как установка по умолчанию (заменяя заводскую установку).

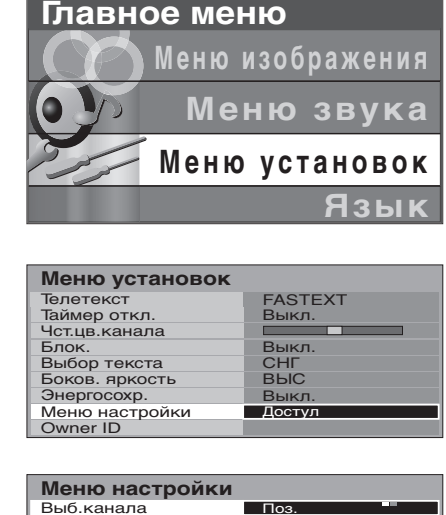

| метно настроики  |        |
|------------------|--------|
| Выб.канала       | Поз.   |
| Выб.сист.        | ЕВРОПА |
| Авт. настройка   |        |
| Ручная настройка |        |
| Звук.система     | 5.5MHz |
| Цвет.система     | Авто   |
| Точная настройка |        |
| Пропуск          | Выкл   |

| Выб. канала    | Выберите наиболее легкий метод выбора просматриваемого канала. См. стр. 1 | 7. |
|----------------|---------------------------------------------------------------------------|----|
| (Выбор канала) | Поз. / Прямой                                                             |    |

Выб. сист. (Выбор системы )

Выберите систему. КИТАЙ <> ГОНКОНГ/БР <> АЗИЯ/БЛ. В. <> Н. ЗЕЛ/ИНД. <> АВСТРАЛ.

MENU

< O )

(CK)

123

4 5 6 7 8 9

C 0 ...

HOUT

Panasonic

|                  |                                                                                                    | DEFMOL                                                                                                    |  |  |  |
|------------------|----------------------------------------------------------------------------------------------------|----------------------------------------------------------------------------------------------------|--|--|--|
|                  |                                                                                                    | PEI/IOH                                                                                                    |  |  |  |
|                  | КИТАИ<br>ГОНКОНГ/БР<br>АЗИЯ/БЛ. В.<br>Н. ЗЕЛ/ИНД.<br>АВСТРАЛ.<br>ЕВРОПА<br>СП. ВЕРСИЯ<br>АМЕР.<br>КАБ. ТВ.<br>ЯПОН.                                                                                                    | гитаи<br>Гонконг, Британия<br>Малайзия, Сингапур, Таиланд, страны Азии, Кувейт, Саудовская Аравия, Объединенные Арабские<br>Эмираты, страны Ближнего Востока и т.д.<br>Новая Зеландия, Индонезия и т.д.<br>Австралия<br>СНГ, Польша и т.д.<br>Южная Африка<br>США, Чили, Мексика, Панама, Перу, Филиппины, Тайвань, Венесуэла и т.д.<br>Кабельное ТВ США<br>Япония |  |  |  |
| Авт. настройка   | Позволяе<br>если Вы п<br>станции. (                                                                                                    | т Вам выполнять перенастройку телевизора автоматически. Это полезно, ереезжаете в другой дом и хотите перенастроить Ваш телевизор на местные См. стр. 18.                                                                                                    |  |  |  |
| Ручная настройка | Позволяе                                                                                                    | Позволяет настроить положение отдельных программ вручную. См. стр. 19.                                                                                                    |  |  |  |
| Звук. система    | Позволяет Вам изменить звуковую систему, используемую для канала программы.<br>Выберите требуемую звуковую систему:<br>4,5 МГц / 5,5 МГц / 6,0 МГц / 6,5 МГц                                                                                                   |                                                                                                    |  |  |  |
| Цвет. система    | Позволяет Вам выбрать правильный стандарт передачи для принимаемого сигнала<br>передачи. См. стр. 23.<br>Авто / PAL / SECAM / NTSC 4.43 / NTSC 3.58                                                                                                    |                                                                                                    |  |  |  |
| Точная настройка | Используйте эту опцию для выполнения тонких регулировок настройки отдельной станции<br>(это полезно, например, если на качество приема программы влияют погодные условия).<br>Чтобы отменить функцию "Точной настройки", выполните еще раз "Ручную настройку". |                                                                                                    |  |  |  |
| Пропуск          | Можно про<br>телевизи<br>изменени<br>дистанци<br>программи                                                                                                    | опустить номер программы, появляющейся на экране, на который не настроены<br>онные станции. Эта функция эффективна только при нажатии кнопки<br>ия номера программы больше или меньше на телевизоре или пульте<br>онного управления. В условия нормального просмотра выберите номер<br>ы, которую Вы хотите пропустить. Затем получите доступ к "Меню настройки"   |  |  |  |

и установите пункт "Пропуск" в положение "Вкл."

#### Выбор канала

Выберите наиболее легкий метод выбора просматриваемого канала.

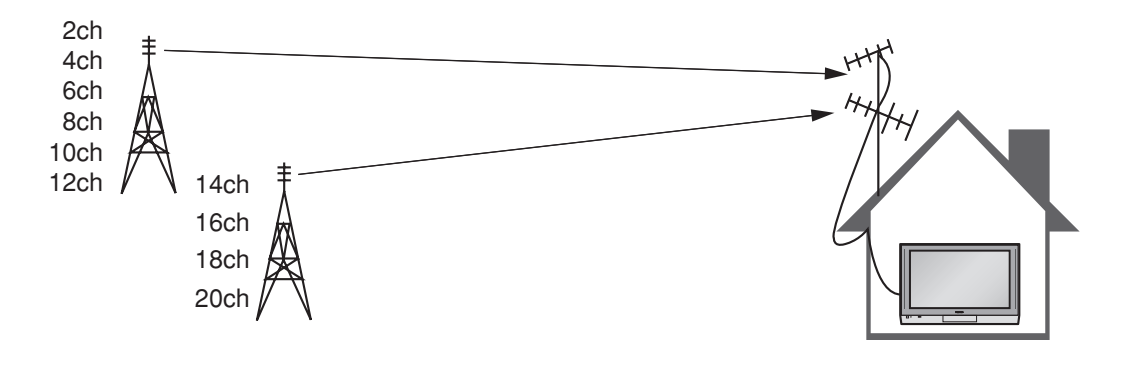

| Пример    |           |             |
|-----------|-----------|-------------|
| Номер     | Индикация | Принимаемый |
| программы | канала    | канал       |
| 1         | 2         | 2           |
| 2         | 4         | 4           |
| 3         | 6         | 6           |
| 4         | 8         | 8           |
| 5         | 10        | 10          |
| 6         | 12        | 12          |
| 7         | 14        | 14          |
| 8         | 16        | 16          |
| 9         | 18        | 18          |
| 10        | 20        | 20          |
|           |           |             |

#### Выбор позиции

Когда выбор каналов установлен в положение "Поз." и выполнена автоматическая настройка, аппарат помнит каналы, настроенные по порядку с программы No 1.

Нажмите кнопку 1, чтобы смотреть канал 2. Нажмите кнопку 2, чтобы смотреть канал 4. Нажмите кнопку 3, чтобы смотреть канал 6.

Во время режима позиции могут просматриваться различные принимаемые каналы.

| Пример    |           |             |
|-----------|-----------|-------------|
| Номер     | Индикация | Принимаемый |
| программы | канала    | канал       |
| 1         | _         | -           |
| 2         | 2         | 2           |
| 3         | _         | -           |
| 4         | 4         | 4           |
| 5         | _         | -           |
| 6         | 6         | 6           |
| 7         | _         | -           |
| 8         | 8         | 8           |
| 9         | _         | -           |
| 10        | 10        | 10          |
| :         | :         |             |
| 20        | 20        | 20          |
| :         | :         |             |

#### Прямой выбор

Когда выбор каналов установлен в положение "Прямой" и выполнена автоматическая настройка, аппарат помнит номера программ, которые являются такими же, как настроенные каналы.

Этот метод позволяет Вам выбрать нужный канал нажатием номера индикации канала непосредственно на пульте дистанционного управления, чтобы выбрать станцию. Номера индикации каналов для станций телевещания в каждом регионе перечислены на стр. 20.

#### Автоматическая настройка

"Автоматическая настройка" автоматически перенастраивает Ваш телевизор. Эта функция полезна, например, если Вы переезжаете в другой дом и хотите перенастроить Ваш телевизор на местные станции.

| ► Нажмите кнопку <b>MENU</b> .                        | MENU |                 |
|-------------------------------------------------------|------|-----------------|
| Переместите, чтобы выбрать " <b>Меню установок"</b> . |      |                 |
| Получите доступ к " <b>Меню установок"</b> .          |      |                 |
| Переместите, чтобы выбрать " <b>Меню настройки</b> ". |      |                 |
| Получите доступ к " <b>Меню настройки"</b> .          |      | (789)<br>(70)   |
| Переместите, чтобы выбрать меню "Авт. настройка".     |      |                 |
| Получите доступ к меню "Авт. настройка".              |      | Panasonic<br>TV |

#### Примечания:

- Если Вы перейдете к выполнению действий следующего пункта, все данные настройки будут стерты (все станции и их позиции программ, сохраненные в памяти Вашего телевизора, будут стерты, чтобы можно было сохранить новые установки).
- Если Вы выйдете из процедуры после выполнения этого действия, до завершения процедуры "Авт. настройки", информация о станциях не будет сохранена. Начните сначала и завершите процедуру "Авт. настройки", в результате чего телевизор будет перенастроен.

401

EXIT

F

TV/AV

Нажмите, чтобы начать "Авт. настройку".

Телевизор будет выполнять поиск, сохранять, а затем сортировать по порядку Ваши местные станции.

Как только эта операция будет завершена, на экране телевизора отобразится программа, сохраненная в настоящее время на позиции программы 1.

Нажмите кнопку **EXIT** в любое время, чтобы вернуться к просмотру телевизора (прочитайте, пожалуйста, **Примечания** относительно вышеописанной процедуры).

| ) |                                                                                         |
|---|-----------------------------------------------------------------------------------------|
|   | Panasonic                                                                               |
|   | ИДЕТ ПОИСК КАНАЛОВ<br>ПОИСК : ЖДИТЕ<br>СОХРАНЕНО СН12<br>МЕЛU : Возврат<br>ЕХIT : Выход |

#### Автоматическая настройка (с использованием передней панели)

Также можно использовать кнопки панели управления на передней панели телевизора, чтобы настроить индивидуальные позиции программ:

Нажимайте кнопку **F** до тех пор, пока не будет достигнут **режим настройки**.

Нажмите кнопки –/V или +/A, чтобы получить доступ к **режиму настройки**.

Нажимайте кнопку **F** до тех пор, пока не будет достигнуто меню "**Авт. настройка**".

Нажмите кнопки –/V или +/Л, чтобы начать поиск.

Нажмите кнопку **TV/AV** в любое время, чтобы выйти из "Меню настройка".

- Если ясное изображение с правильной цветопередачей не может быть получено, когда принимается сигнал телевещания или аудио-видео сигнал, обращайтесь к опции "Цвет. система" на стр. 16.
- После окончания "Авт. настройки", нажмите кнопку номер программы больше, чтобы подтвердить условие настройки для каждого номера программы. Если некоторые номера программ не используются, возможно пропустить такие номера программ. Обращайтесь, пожалуйста, к описанию функции "Пропуск" на стр. 16.

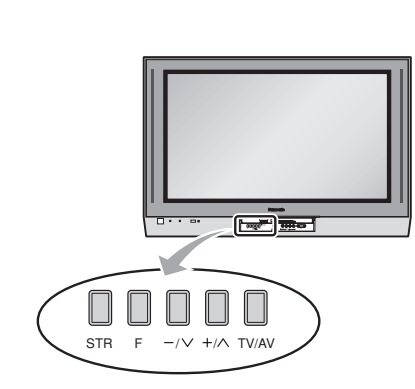

#### Ручная настройка

Возможно настроить индивидуальные позиции программ: MENU Нажмите кнопку **MENU**. Переместите, чтобы выбрать "Меню установок". Получите доступ к "Меню установок". Переместите, чтобы выбрать "Меню настройки". Получите доступ к "Меню настройки". Переместите, чтобы выбрать меню "Ручная настройка". Получите доступ к меню "Ручная настройка". Выберите позицию программы для настройки. 1 CH 12 Нажимайте повторно до тех пор, пока не будет найдена  $\bigcirc$ нужная станция. Когда найдена нужная станция, нажмите кнопку ОК, чтобы OK сохранить. Позиция программы будет мигать. EXIT Нажмите кнопку EXIT в любое время, чтобы вернуться к просмотру телевизора.

#### Ручная настройка (с использованием передней панели)

Также можно использовать кнопки панели управления на передней панели телевизора, чтобы настроить индивидуальные позиции программ:

/~ +/^

-/V +/A

TV/AV

-/V +/A

STR

F

Нажимайте кнопку **F** до тех пор, пока не будет достигнут **режим настройки**.

Нажмите кнопки –/∨ или +/∧, чтобы получить доступ к режиму настройки.

Нажимайте кнопку **F** до тех пор, пока не будет достигнуто меню "**Ручной настройки**".

Нажмите кнопки –/V или +/A, чтобы получить доступ к меню "**Ручной настройки**".

Нажмите кнопку **TV/AV**, чтобы перемещаться между изменением программы, поиском и изменением звуковой системы.

Нажмите кнопки –/V или +/A, чтобы изменить позицию программы или начать поиск.

Когда найдена нужная станция, нажмите кнопку **STR**, чтобы сохранить. Позиция программы будет мигать.

Повторите приведенную выше процедуру, чтобы настроить дополнительные позиции программ.

Нажмите кнопку **F** в любое время, чтобы выйти из "Меню настройки".

- Если ясное изображение с правильной цветопередачей не может быть получено, когда принимается сигнал телевещания или аудио-видео сигнал, обращайтесь к опции "Цвет. система" на стр. 16.
- После окончания "Ручной настройки", нажмите кнопку номера программы больше, чтобы подтвердить условие настройки на каждый номер программы. Если некоторые номера программ не используются, возможно пропустить такие номера программ. Обращайтесь, пожалуйста, к описанию функции "Пропуск" на стр. 16.
- При использовании ВКМ без входных/выходных видео и аудио разъемов удобно подсоединить антенный кабель, как показано в инструкции по эксплуатации ВКМ, и установить предназначенный канал в положение программы № 0. В этом случае заранее выполните "Ручную настройку" после настройки "Цвет. системы" и "Звук. системы". Более того, для мульти системного ВКМ более удобно установить предназначенный канал на несколько номеров программ.

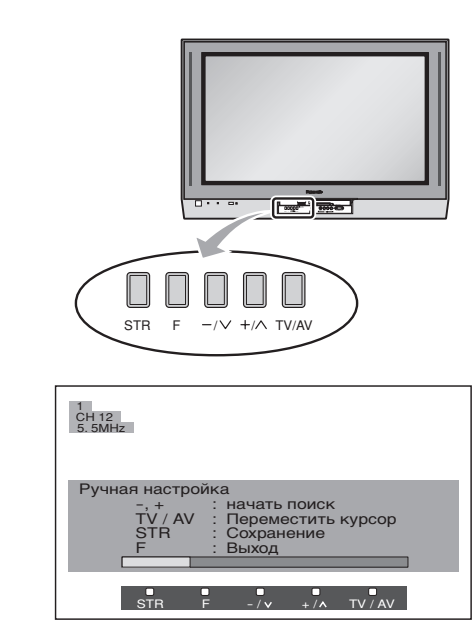

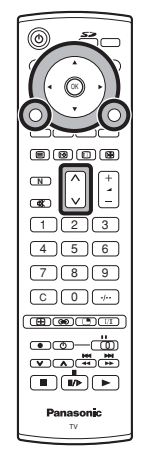

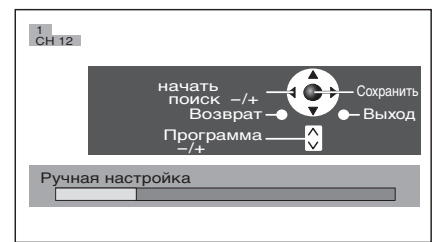

## Распределение каналов

| ВЫБ. СИСТ.                                                        | КИТАЙ                                                              | ГОНКОНГ/БР                                                         | АЗИЯ/БЛ. В.                                                        | Н. ЗЕЛ/ИНД.                                                        | АВСТРАЛ.                                                                 | ЕВРОПА                                                             | СП. ВЕРСИЯ                                         | AMEP.                                          | КАБ. ТВ.               | ЯПОН.                                     |
|-------------------------------------------------------------------|--------------------------------------------------------------------|--------------------------------------------------------------------|--------------------------------------------------------------------|--------------------------------------------------------------------|--------------------------------------------------------------------------|--------------------------------------------------------------------|----------------------------------------------------|------------------------------------------------|------------------------|-------------------------------------------|
| Дис. кан.                                                         |                                                                    |                                                                    |                                                                    | Г                                                                  | РИНИМАЕ                                                                  | МЫЙ КАНА                                                           | Л                                                  |                                                |                        |                                           |
| 0<br>1<br>2<br>3<br>4<br>5<br>6<br>7<br>5<br>11<br>12<br>13<br>15 | -<br>12<br>12<br>12<br>13                                          |                                                                    | -<br>-<br>-<br>-<br>-<br>-<br>-<br>-                               |                                                                    | -<br>0<br>1<br>2<br>3<br>4<br>5<br>S<br>2<br>5<br>2<br>5<br>2<br>5<br>10 | -<br>1<br>2<br>(<br>)<br>11<br>12<br>-<br>-                        | -<br>1<br>2<br>3<br>11<br>12<br>13<br>-            |                                                |                        | -<br>1<br>2<br>(<br>)<br>12<br>13<br>)    |
| 16<br>5<br>19<br>20                                               | <u>}</u>                                                           | -<br>-<br>-<br>-                                                   | -<br>-<br>-<br>-                                                   | -<br>-<br>-<br>-                                                   | 6<br>5<br>9<br>9A                                                        | -<br>-<br>-<br>-                                                   | -<br>-<br>-<br>-                                   | }                                              |                        | $\left  \right\rangle$                    |
| 21<br>22<br>23<br>24<br>57<br>58<br>59<br>62<br>63<br>69          | 57                                                                 | 21<br>62<br>63<br>69                                               | 21<br>62<br>63<br>69                                               | 21<br>62<br>63<br>69                                               | 10<br>11<br>12<br>S11<br>S44<br>20<br>21                                 | 21<br>62<br>63<br>69                                               | 21<br>62<br>63<br>69                               | 623<br>623<br>69                               | 62<br>63               | 62<br>C13                                 |
| 70<br>5<br>73<br>74<br>75<br>76<br>77<br>78<br>79                 | -<br>-<br>-<br>-<br>-<br>-<br>-<br>-                               | -<br>-<br>S'1<br>S'2<br>S'3<br>-<br>-                              | -<br>-<br>S'1<br>S'2<br>S'3<br>-<br>-                              | -<br>-<br>S'1<br>S'2<br>S'3<br>-<br>-<br>-                         |                                                                          | -<br>-<br>S'1<br>-<br>-<br>-                                       | -<br>-<br>S'1<br>S'2<br>S'3<br>-<br>-              | -<br>-<br>-<br>-<br>-<br>-<br>-<br>-<br>-      |                        |                                           |
| 80<br>81<br>5<br>89                                               | -<br>Z1<br>5<br>Z9                                                 | S1<br>S2<br>510                                                    | S1<br>S2<br>510                                                    | S1<br>S2<br>510                                                    |                                                                          | S1<br>S2<br>510                                                    | S1<br>S2<br>510                                    |                                                | $\left  \right\rangle$ |                                           |
| 90<br>91<br>92<br>93<br>94<br>95<br>96<br>97<br>98<br>99          | Z10<br>Z11<br>Z12<br>Z13<br>Z14<br>Z15<br>Z16<br>Z17<br>Z18<br>Z19 | S11<br>S12<br>S13<br>S14<br>S15<br>S16<br>S17<br>S18<br>S19<br>S20 | S11<br>S12<br>S13<br>S14<br>S15<br>S16<br>S17<br>S18<br>S19<br>S20 | S11<br>S12<br>S13<br>S14<br>S15<br>S16<br>S17<br>S18<br>S19<br>S20 |                                                                          | S11<br>S12<br>S13<br>S14<br>S15<br>S16<br>S17<br>S18<br>S19<br>S20 | -<br>S14<br>S15<br>S16<br>S17<br>S18<br>S19<br>S20 | -<br>-<br>-<br>-<br>-<br>-<br>-<br>-<br>-<br>- | 99                     | C49                                       |
| 100<br>5<br>107<br>5<br>117<br>118<br>5<br>120<br>5<br>125        | Z20<br>Z37<br>-<br>-<br>-<br>-                                     | S21                                                                | S21                                                                | S21                                                                | 69<br><br><br><br>                                                       | S21                                                                | S21                                                | -<br>-<br>-<br>-<br>-<br>-<br>-<br>-           |                        | -<br>-<br>-<br>-<br>-<br>-<br>-<br>-<br>- |

### Изображение

#### Нажмите кнопку **MENU**.

Переместите, чтобы выбрать "Меню изображения".

Получите доступ к "Меню изображения".

Переместите, чтобы выбрать опцию меню.

Подрегулируйте выбранную опцию или получите доступ к выбранному меню.

Нажмите кнопку **EXIT** в любое время, чтобы вернуться к просмотру телевизора.

Меню Режим "Меню" будет запомнен для каждого режима: телевизора, AV1, AV2, AV3 и AV4. Динамич. / Стандарт / Кинотеатр / Авто Вы можете изменить уровень каждого пункта (Контраст, Яркость, Цвет, Четкость, NTSC-Растр., Цветовой баланс, Шумопонижение, MPEG ШУМ и 3D-COMB) для каждого меню (Динамич., Стандарт, Кинотеатр и Авто) в соответствии с Вашими личными предпочтениями.

#### Контраст, Яркость, Цвет, Четкость

Увеличивает или уменьшает уровни этих опций в соответствии в Вашими личными предпочтениями.

**NTSC-Растр.** Насыщенность изображения может быть подрегулирована для соответствия Вашему вкусу.

#### Примечания:

- Когда ТВ принимает сигналы NTSC, высвечивается меню "NTSC-Pactp." и возможна регулировка уровня.
- Когда ТВ принимает сигналы YUV (60Гц), высвечивается меню "Растр." и возможна регулировка уровня.

**Цветовой баланс** Позволяет Вам установить общий тон цвета для изображения. Выберите из опций "Холодный," "Стандарт" и "Теплый".

Шумопонижение Автоматически уменьшает нежелательные помехи изображения.

МРЕС ШУМ.
 Уменьшает помехи изображения для формата MPEG.
 Выкл. / Сильный / Сред / Слабый
 Эта функция эффективна для уменьшения цифровых помех в виде блоков при просмотре DVD, VCD или цифрового телевещания.
 Эффект будет меняться в зависимости от сцены и изображения.
 МРЕС: Метод сжатия сигнала изображения, применяемый для DVD, VCD или цифрового телевещания.

**3D-COMB** Иногда при просмотре неподвижных или медленно движущихся изображений, могут быть видна цветная мозаика. Установите опцию 3D-COMB в положение Вкл., чтобы показывать более ясные и более точные цвета. Высвечивается, только когда принимаются сигналы PAL или NTSC. Не высвечивается во время режима входа S-Video и компонентного входа AV2/AV4.

#### Примечание:

Нажимая кнопку "**N**" (нормальный) на пульте дистанционного управления, когда высвечивается "Меню изображения", выбранное меню будет изменено на нормальный режим.

Нормализация не произойдет, если меню не высвечивается, когда нажата кнопка "N".

Нормальный режим является заводской предварительной установкой. Возвращение к этому первоначальному состоянию называется "Нормализация".

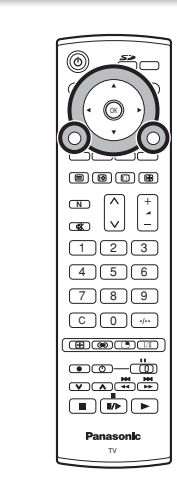

MENU

 $\bigcirc$ 

EXIT

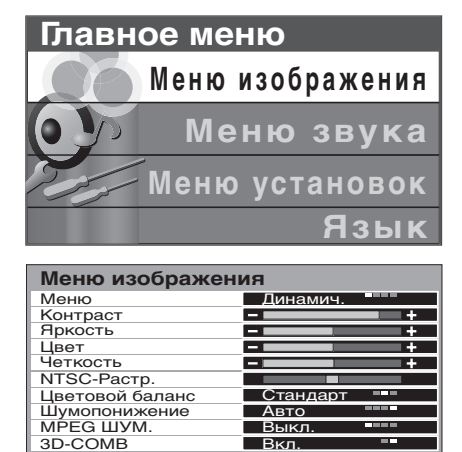

### Звук

Нажмите кнопку **MENU**.

Переместите, чтобы выбрать "Меню звука". Получите доступ к "Меню звука". Переместите, чтобы выбрать опцию меню. Подрегулируйте выбранную опцию или получите доступ к выбранному меню. Нажмите кнопку EXIT в любое время, чтобы вернуться к просмотру телевизора. При нажатии кнопки ОК после регулировки некоторых опций установка будет сохранена как установка по умолчанию (заменяя заводскую установку). Меню Режим Меню будет запомнен для каждого режима: телевизора, AV1, AV2, AV3 и AV4. Музыка / Новости / Кинотеатр Вы можете изменить уровень каждого пункта (Бас, Выс. частоты, Баланс, Громк. Наушников и Окр. звук) для каждого меню (Музыка, Новости и Кинотеатр). Бас Увеличивает или уменьшает уровень для усиления или минимизации вывода более низкого и глубокого звука. Выс. частоты Увеличивает или уменьшает уровень для усиления или минимизации вывода более высокого ясного звука. Баланс Уровень звука между левой и правой акустическими системами может быть подрегулирована для соответствия Вашей позиции прослушивания. Громк. наушников Может быть настроено независимо от акустических систем телевизора так, что каждый может наслаждаться прослушиванием на уровне, удобным для него. Окр. звук Для наслаждения эффектом концертного зала, установите опцию "Окр. звук" в положение "Вкл." Переключение также возможно при нажатии кнопки SURROUND. Преимущества окружающего звука обширны. Вы можете полностью погрузиться в звук, как будто Вы находитесь в концертном зале или

> кинотеатре. Эффект окружающего звука может быть достигнут без использования внешних громкоговорителей окружающего звука.

#### Примечание:

Нажимая кнопку "**N**" (нормальный) на пульте дистанционного управления, когда высвечивается "Меню звука", выбранное меню будет изменено на нормальный режим.

Нормализация не произойдет, если меню не высвечивается, когда нажата кнопка "N".

Нормальный режим является заводской предварительной установкой. Возвращение к этому первоначальному состоянию называется "Нормализация".

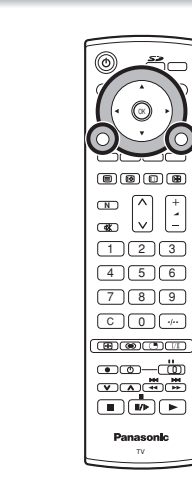

MENU

 $\bigcirc$ 

EXIT

OK

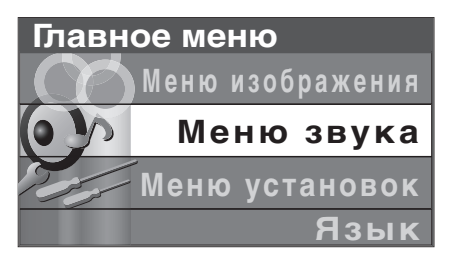

| Меню звука      |           |
|-----------------|-----------|
| Меню            | Музыка == |
| Бас             | +         |
| Выс.частоты     | +         |
| Баланс          |           |
| Громк.наушников | +         |
| Окр.звук        | Выкл.     |

### Установка

Нажмите кнопку MENU.

**OWNER ID** 

Переместите, чтобы выбрать "Меню установок".

Получите доступ к "Меню установок".

Переместите, чтобы выбрать опцию меню.

Подрегулируйте выбранную опцию или получите доступ к выбранному меню.

Нажмите кнопку EXIT в любое время, чтобы вернуться к просмотру телевизора.

| Телетекст                                   | Позволяет Вам выбрать 2 режима. См. стр. 34.<br>FASTEXT / Список                                                                                                    | Главное меню                                                                                                    |  |
|---------------------------------------------|----------------------------------------------------------------------------------------------------|----------------------------------------------------------------------------------------------------|--|
| Таймер откл.                                | Выключает телевизор в установленное время,<br>которое может быть выбрано между 0 и 90<br>минутами с интервалом в 15 минут.                                                                                                    | Меню изображения Меню звука                                                                                                    |  |
| Уст. цв. канала                             | Цветовой баланс, отличающийся от канала к<br>каналу, может быть подрегулирован на три уровня<br>для каждого принимаемого канала.                                                                                                    | Меню установок<br>Язык                                                                                                    |  |
| Блок.                                       | Когда включено, просматриваемое изображение<br>и звук в режиме телевизора/AV исчезнут и<br>появится черный экран. Функция блокировки<br>может быть установлена для каждого номера<br>программы и для каждого режима AV.                                                                                                    | Меню установок           Телетекст         FASTEXT           Таймер откл.         Выкл.           Чст.цв.канала         Выкл.           Блок.         Выкл.           Блок.         Выкл.           Боков. аркость         ВыС           Энергосохр.         Выкл. |  |
| Выбор текста                                | Выберите алфавит, так чтобы все необходимые<br>символы были доступны в тексте на страницах<br>телетекста.<br>Английский / СНГ / В. Европа / Персидский                                                                                                    | Меню настройки Достул<br>Owner ID Достул                                                                                                    |  |
| Боков. яркость                              | Позволяет Вам выбрать из ВЫКЛ., НИЗК, СРЕД и ВЫС.<br>Не высвечивайте неподвижное изображение в<br>течение длительного периода времени в режимах<br>4:3, изображение вне изображения, изображение<br>и изображение, изображение и текст,<br>так как это может привести к тому,<br>что на каждой боковой панели<br>дисплея останется остаточное<br>изображение.<br>Чтобы предотвратить появление<br>остаточного изображения, подсветите боковые панели. | Режим АУ<br>Меню установок<br>Телетекст FASTEXT<br>Таймер откл. Выкл.<br>Чстцв.канала<br>Блок. Выкл.<br>Видео/Игра Выкл.<br>Видео/Игра Выкл.<br>Видеоготемса Авто<br>Цвет. Матрица SD<br>Выбор текста СНГ<br>Боков. яркость ВЫС<br>Энергосохр.<br>Оwner ID Достул  |  |
| Энергосохр.                                 | Если уменьшить яркость изображения, то потребление эл                                                                                                    | ектроэнергии может быть уменьшено.                                                                                                    |  |
| Видео/Игра                                  | Высвечивается во время режима AV. Воспроизведение нестандартных сигналов, например, для некоторых телевизионных игр и взятых в прокате видео лент, может быть улучшено.                                                                                                    |                                                                                                    |  |
| <b>Цвет. Система</b><br>(система цветности) | Высвечивается во время режима AV. Эта функция исп<br>с правильной цветопередачей не может быть пол<br>телевещания или аудио-видео сигнал.<br>Авто / PAL / SECAM / NTSC 4.43 / NTSC 3.58                                                                                                    | ользуется, если ясное изображение<br>учено, когда принимается сигнал                                                                                                    |  |
|                                             | РАL, SECAM и NTSC 3.58 являются различными система<br>применяемыми для разных стран. NTSC 4.43 является иску<br>который используется в специальных ВКМ, чтобы воспро<br>формате NTSC, на телевизионном оборудовании PAL.                                                                                                    | ми передачи цветности телевещания,<br>сственным режимом воспроизведения,<br>ризводить видео ленты, записанные в                                                                                                    |  |
| Цвет. Матрица                               | Высвечивается во время режима <b>AV</b> . Доступно только с входными сигналами 480р или<br>575р с естественными цветами от цифрового оборудования, подсоединенного к<br>компонентным разъемам AV2/AV4.<br>Выберите, SD или HD, чтобы автоматически регулировать параметры цвета для SC<br>(стандартное разрешение) или HD (высокое разрешение).                                                                                                    |                                                                                                    |  |
| Меню настройки                              | Обеспечивает доступ ко многим другим функциям, включая "Выб. сист." и "Авт. настройка"<br>См. стр. 16. Не высвечивается во время режима AV.                                                                                                    |                                                                                                    |  |

Позволяет Вам ввести секретный код и информацию об адресе. См. стр. 24.

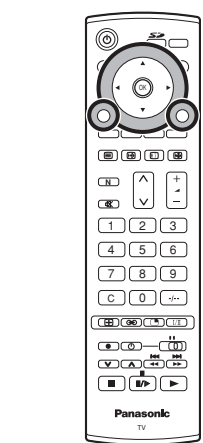

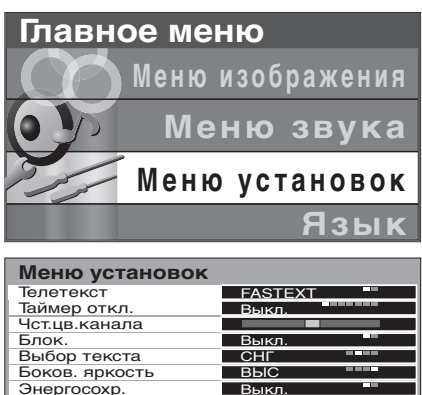

| Меню установок |           |
|----------------|-----------|
| Телетекст      | FASTEXT - |
| Таймер откл.   | Выкл.     |
| Чст.цв.канала  |           |
| Блок.          | Выкл.     |
| Видео/Игра     | Выкл. 💻   |
| Цвет.система   | Авто      |
| Цвет. Матрица  | SD =      |
| Выбор текста   | СНГ ===   |
| Боков. яркость | выс       |
| Энергосохр.    | Выкл.     |
| Owner ID       | Достул    |

### **Owner ID**

Режим Owner ID позволяет Вам вводить секретный код (Owner ID) и Ваши персональные данные в память так, что в прискорбном случае кражи это поможет полиции определить владельца.

F

123 456

789

0

123

(OK)

( OK )

Если Вы хотите проверить персональные данные уже введенные в телевизор (за исключением Вашего PIN number), нажмите кнопку **F** (передняя панель) и удерживайте ее в течение 6 секунд (сначала появится функция уровня громкости, потом, по мере удерживания Вами кнопки **F**, она снова исчезнет и появится информация Owner ID). Уже введенные данные высвечиваются на экране и исчезнут через несколько секунд.

Если информация **OWNER ID** не была введена, когда Вы включили Ваш телевизор в первый раз, или какие-либо данные необходимо изменить, то доступ к режиму **OWNER ID** может быть получен повторно через "**Меню установок**".

Нажмите кнопку **MENU**.

Переместите, чтобы выбрать "Меню установок".

Получите доступ к "Меню установок".

Переместите, чтобы выбрать "Меню OWNER ID".

Получите доступ к "Меню OWNER ID".

Если информация **OWNER ID** была введена ранее, введите **PIN NUMBER** (секретный код) (используя кнопки 0-9 на пульте дистанционного управления), затем нажмите кнопку **OK**, чтобы продолжить; это приведет Вас к опции **NAME** (имя).

Если информация **OWNER ID** не была введена ранее, введите требуемый **ID PIN NUMBER** (используя кнопки 0-9 на пульте дистанционного управления).

Если выше Вы ввели **PIN NUMBER**, то Вы автоматически попадете на строку **NAME**.

Если это не произойдет, переместитесь на строку **NAME**.

Измените символ.

Выберите позицию символа.

Повторите приведенную выше процедуру, пока не будут введены данные **NAME**, **HOUSE NUMBER** (номер дома) и **POSTCODE** (почтовый индекс).

Нажмите кнопку **ОК**, чтобы сохранить данные. Снова нажмите, когда у Вас спросят "Are you sure?" (Вы уверены?).

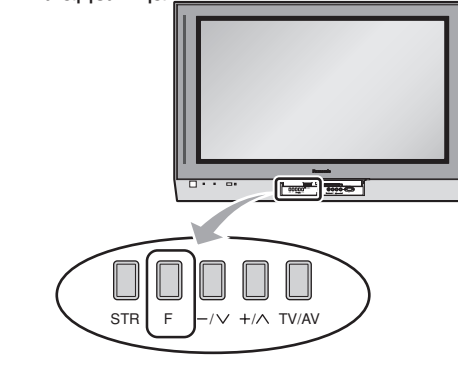

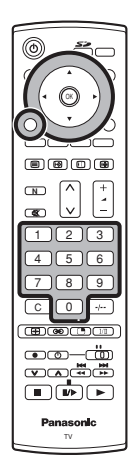

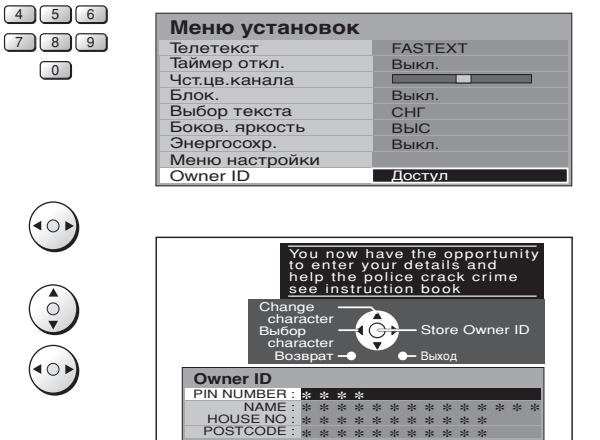

0123456789

Для дальнейших справок запишите здесь Ваш **PIN NUMBER** (секретный код):

### Регуляторы формата изображения

Широкоэкранный телевизор позволяет Вам наслаждаться просмотром изображения с его оптимальным размером и форматом изображения, включая изображения формата широкоэкранного кинотеатра.

Нажимайте повторно кнопку **ASPECT**, чтобы перемещаться через опции формата изображения.

#### Авто, 16:9, Точно, 4:3, Увеличение1, Увеличение2 и Увеличение3

Режим ПК: 16:9, Точно, 4:3 и Увеличение

или

Нажмите кнопку **ASPECT**. Пока высвечивается индикация клавиш переключения, используйте **красные** или **зеленые** кнопки, чтобы перемещаться в любом направлении опций. (За исключением режима ПК и режима просмотра фотографий). **Примечание:** 

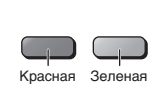

ASPECT

### Авто

Положение "**Авто**" может быть установлено в положение 16:9. Когда на видео разъеме обнаруживается широкоэкранный сигнал, то телевизор выберет формат изображения 16:9.

Эта функция не доступна, когда входным сигналом является сигнал 1080і.

#### 16:9

Режим "**16:9**" будет отображать правильное 16:9 (анаморфотное) изображение без искажения формата изображения. Сигналы в формате 4:3 будут растянуты, чтобы изображение заполнило экран.

#### Точно

Используйте режим "**Точно**", когда Вы хотите расширить изображение 4:3, чтобы заполнить целый экран (а не просматривать программу с черными полосами с левой и правой сторон изображения).

Изображение формата 4:3 будет горизонтально расширено, так что изображение заполнит экран. Это делается таким образом, что растяжение заметно только с левой и правой сторон экрана.

#### 4:3

Режим "4:3" будет отображать 4:3 изображение в его стандартном 4:3 размере без искажения формата изображения.

#### Увеличение1

Режим "Увеличение1" позволяет Вам увеличить изображение.

#### Увеличение2

Режим "**Увеличение2**" будет отображать 16:9 анаморфотные изображения в стиле "почтового ящика" на полном экране без искажения формата.

#### Увеличение3

Режим "**Увеличение3**" будет отображать 21:9 изображения в стиле "почтового ящика" на полном экране без искажения формата. Опция "16:9" высветит изображение с его максимальным размером, но с небольшим растяжением.

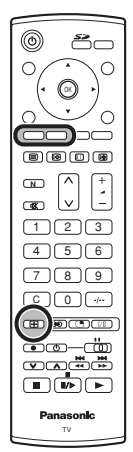

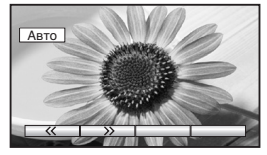

Авто

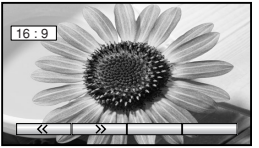

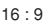

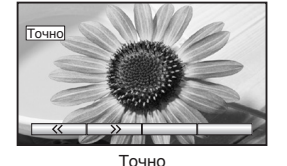

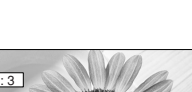

4:3

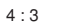

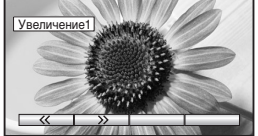

Увеличение1

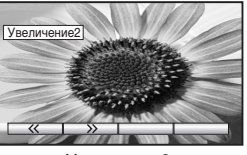

Увеличение2

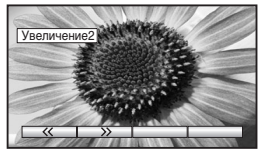

Увеличение3

### Мульти окна

Нажмите кнопку **MULTI PIP**. Пока высвечивается индикация клавиш переключения, используйте **красную** или **зеленую** кнопки, чтобы перемещаться между функциями **PIP** (изображение в изображении), **POP** (изображение вне изображения) и **PAP** (изображение и изображение). Нажмите **синюю** кнопку, чтобы взаимно поменять содержание двух окон. Появившаяся индикация клавиш переключения для функций исчезает через несколько секунд.

Если Вы хотите выбрать операцию, когда индикация клавиш не показана, снова нажмите кнопку **MULTI PIP** и индикация клавиш вновь появится.

Нажмите кнопку **MULTI PIP** (пока высвечивается индикация клавиш переключения), чтобы вернуться к нормальному просмотру.

#### Примечание:

Эта операция не может быть выполнена во время режима ПК, и когда входным сигналом является построчный сигнал или сигнал 1080i (Y, Pв, Pв).

#### Изменение каналов

#### • Главное окно

Нажмите кнопку номера программы на дистанционном управлении.

#### • Дополнительное окно

Нажмите кнопку **MULTI PIP**. Пока высвечивается индикация клавиш переключения, нажмите кнопку номера программы на дистанционном управлении.

#### Изменение режима

#### • Главное окно

Нажмите кнопку **TV/AV**, чтобы переключиться между режимом телевизора и режимом AV.

Во время режима AV нажмите любую цветную кнопку. Пока высвечивается индикация клавиш переключения, нажмите цветную кнопку, чтобы выбрать аудио-видео источник.

#### • Дополнительное окно

Нажмите кнопку **MULTI PIP**. Пока высвечивается индикация клавиш переключения, нажмите кнопку **TV/AV**, чтобы по очереди переключаться между каналом телевизора и всеми источниками AV.

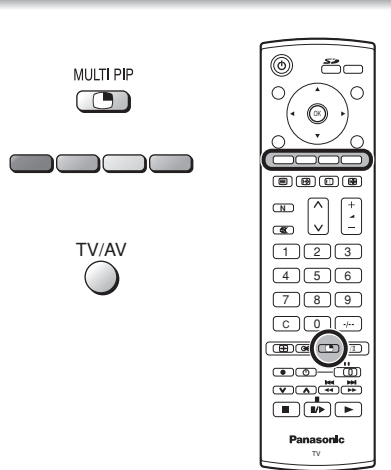

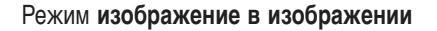

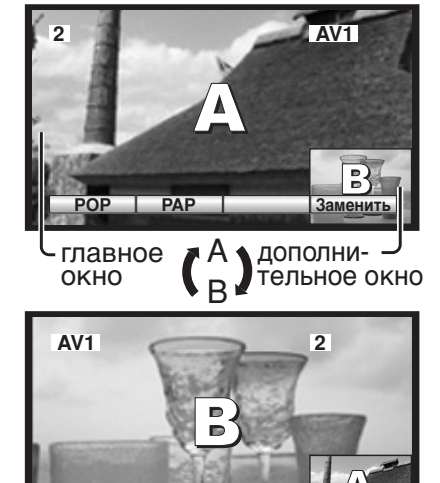

Нажмите синюю кнопку. Каждый раз основное окно и дополнительное окно меняются.

POP PAP

Режим изображение вне изображения

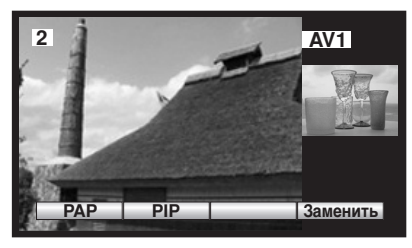

#### Режим изображение и изображение

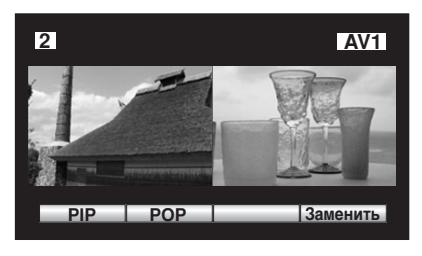

### Неподвижное изображение

Нажмите кнопку STILL, чтобы "заморозить" страницу. Нажмите кнопку еще раз, чтобы вернуться к просмотру текущей программы.

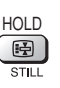

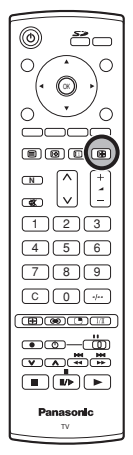

### Поиск канала

Нажмите кнопку CH SEARCH, чтобы показать "замороженные" неподвижные изображения программ, принимаемых на всех сохраненных каналах. Эти изображения отображаются сериями, начиная с верхнего левого.

Функция выполняет циклическое перемещение через сохраненные каналы до тех пор, пока не будет нажата кнопка CH SEARCH, чтобы выйти из функции.

Нажмите красную кнопку, чтобы выбрать по очереди "замороженное" изображение каждого канала.

Нажмите зеленую кнопку, чтобы смотреть выбранный канал, после выхода из функции.

Нажмите синюю кнопку, чтобы смотреть текущую программу, после выхода из функции.

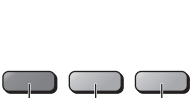

INDEX

(i)

Красная Зеленая Синяя

#### Поиск канала

|         | 2  | 3     |
|---------|----|-------|
| 4       | 5  | 6     |
| 7       | 8  | 9     |
| Выбрать | ок | Выход |

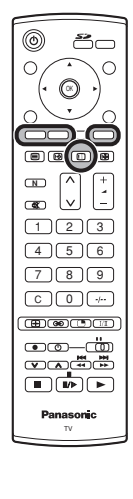

### Изображение и текст

Нажмите кнопку TV/TEXT, затем кнопку MULTI PIP, чтобы перемещаться между просмотром телетекста и функцией изображения и текста. Функция изображения и текста позволяет Вам смотреть текущую программу и телетекст на разных сторонах экрана. Во время использования этой функции, пульт дистанционного управления воздействует на страницу телетекста; если Вы хотите внести изменения в просматриваемую программу, то нажмите кнопку TV/TEXT, чтобы вернуться к просмотру только программы, а затем внесите нужные изменения. Режим телетекста

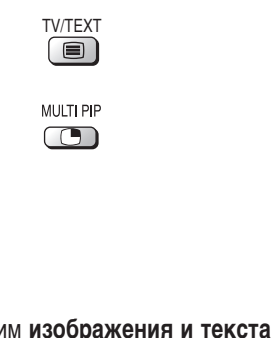

Телетехт

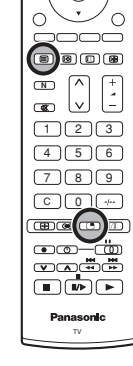

Режим изображения и текста

Телевизор

Телетехт

### Режим РС

| Когда Вы переключите на ввод с ПІ | К (AV3/PC), меню измен | ится. |
|-----------------------------------|------------------------|-------|
|-----------------------------------|------------------------|-------|

Нажмите кнопку РС.

#### или

Нажмите кнопку **TV/AV**. Пока высвечивается индикация клавиш переключения, нажмите **желтую** кнопку, чтобы получить доступ к режиму ПК.

Снова нажмите кнопку **TV/AV**, чтобы вернуться к просмотру телевизора.

#### Изображение

#### Во время режима ПК

Нажмите кнопку **MENU**.

Переместите, чтобы выбрать "Меню Picture".

Получите доступ к "Меню Picture".

Переместите, чтобы выбрать опцию меню.

Подрегулируйте выбранную опцию или получите доступ к выбранному меню.

Нажмите кнопку **EXIT** в любое время, чтобы выйти из "Меню изображения".

#### Примечание:

Нажмите кнопку **N** или **OK**, когда курсор находится в положении "Normalise", чтобы сбросить все установки к их значениям по умолчанию.

| Picture Mode<br>(Режим<br>изображения)                              | Режим Picture Mode позволяет Вам выбрать четыре<br>различные установки экрана - Normal (Нормальная),<br>Dynamic (Динамическая), Cinema (Фильм) и Auto (Авто).<br>Для каждой установки режима изображения<br>Contrast (контраст), Brightness (яркость) и<br>Sharpness (четкость) могут быть подрегулированы<br>и сохранены, чтобы соответствовать Вашим<br>личными предпочтениям просмотра. |
|---------------------------------------------------------------------|----------------------------------------------------------------------------------------------------|
| Contrast (Контраст                                                  | ), Brightness (Яркость), Sharpness (Четкость)                                                                                                    |
|                                                                     | Увеличивает или уменьшает уровни этих опций в<br>соответствии с Вашими личными предпочтениями.<br>Позволяет Вам установить общий тон цвета для<br>изображения.                                                                                                    |
| White balance<br>(Баланс белого)                                    | Выберите из <b>Cool (Холодный)</b> , Normal (Нормальный) и Warm (Теплый).                                                                                                    |
| Advanced settings<br>(Дополнительные<br>установки)                  | Режим <b>ON</b> (вкл.) для дополнительных установок позволяет выполнить точную регулировку изображения на профессиональном уровне.                                                                                                    |
| W/B High R:<br>W/B High B:<br>W/B Low R :<br>W/B Low B :<br>Gamma : | Регулирует баланс белого для светло-красных областей.<br>Регулирует баланс белого для светло-синих областей.<br>Регулирует баланс белого для темно-красных областей.<br>Регулирует баланс белого для темно-синих областей.<br>S Curve <> 2.0 <> 2.2 <> 2.5                                                                                                    |

#### Примечание:

Выполняйте регулировку "W/B" (баланса белого) следующим образом.

1. Подрегулируйте баланс белого в ярких областях, используя установки "W/B High R" и "W/B High B".

2. Подрегулируйте баланс белого в темных областях, используя установки "W/B Low R" и "W/B Low B".

3. Чтобы подрегулировать, повторите пункты 1 и 2.

Пункты 1 и 2 влияют на установки друг друга, поэтому повторяйте каждый пункт по очереди, чтобы выполнить регулировку.

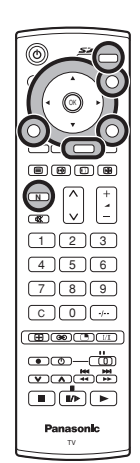

PC

TV/AV

()

P

Желтая

| PC Menu            |  |
|--------------------|--|
| Picture            |  |
| Picture Pos. /Size |  |
| Signal             |  |

| Picture           |          |
|-------------------|----------|
| Normalise Normal  |          |
| Picture Mode      | Normal 🕨 |
| Contrast          | 25       |
| Brightness        |          |
| Sharpness         | 0        |
| White balance     | Normal   |
| Advanced settings | I On ►   |

| Advanced settings |          |
|-------------------|----------|
| Normalise Normal  |          |
| W/B High R        |          |
| W/B High B        |          |
| W/B Low R         |          |
| W/B Low B         | 0        |
| Gamma             | < 2. 2 ▶ |

### Режим РС

#### **Picture Pos./Size**

#### Во время режима РС

Нажмите кнопку МЕЛU.

Переместите, чтобы выбрать "Меню Picture Pos./Size".

Получите доступ к "Меню Picture Pos./Size".

Переместите, чтобы выбрать опцию меню.

Подрегулируйте выбранную опцию или получите доступ к ыбранному меню.

Нажмите кнопку **EXIT** в любое время, чтобы выйти из "Меню Picture Pos./Size".

#### Примечание:

Нажмите кнопку **N** или **OK**, когда курсор находится в положении "Normalise", чтобы сбросить все установки к их значениям по умолчанию.

**H-Pos** Подрегулируйте горизонтальное положение.

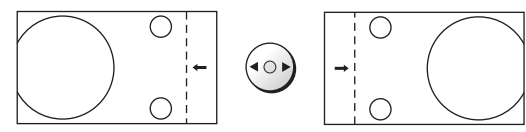

**V-Pos** Подрегулируйте вертикальное положение.

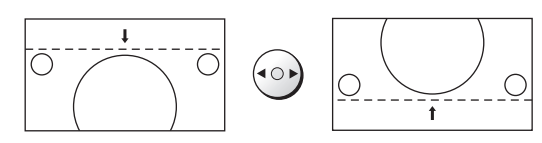

Clock Phase Устраните мерцание и искажение.

#### Signal

Во время режима РС

Нажмите кнопку МЕЛU.

Переместите, чтобы выбрать "Меню Signal (Сигнал)".

Получите доступ к "Меню Signal".

Подрегулируйте установку Sync (Синхронизация).

Нажмите кнопку **EXIT** в любое время, чтобы выйти из "Меню Signal".

**Sync H & V** : Чтобы синхронизировать по горизонтальным и вертикальным сигналам с Вашего ПК. **on G** : Чтобы синхронизировать по зеленому сигналу с Вашего ПК (если это доступно).

PC Menu Picture Picture Pos. /Size Signal

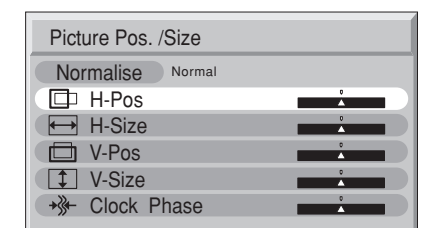

#### **H-Size** Подрегулируйте горизонтальный размер.

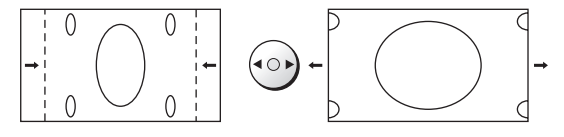

V-Size Подрегулируйте вертикальный размер.

MENU

 $\bigcirc$ 

 $(\circ)$  (K)  $(\circ)$ 

MENU

EXIT

 $\bigcirc$ 

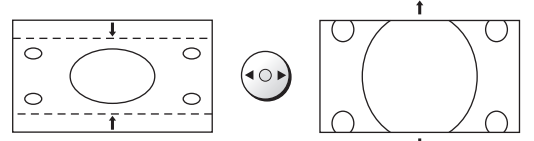

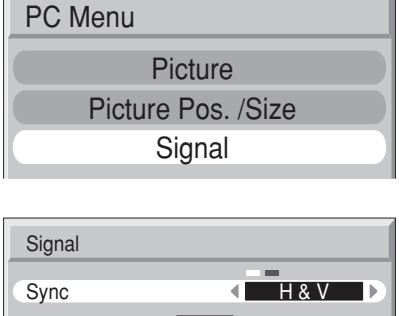

H-Freq. 0.0 kHz V-Freq. 0.0 Hz

### Данные неподвижных изображений (JPEG), выполненные с помощью цифрового фотоаппарата или цифровой видеокамеры, могут воспроизводиться, используя карту SD/карту ПК.

**Могут воспроизводиться изображения следующих форматов:** Baseline JPEG 64 × 64–8192 × 8192 пикселей (субвыборка 4:2:2 или 4:2:0)

Может воспроизводиться следующее количество папок: Макс. 100

#### Примечания:

- Некоторые части изображения могут не высвечиваться, или изображения может высвечиваться в меньшем масштабе, в зависимости от размера изображения.
- На этом телевизоре могут высвечиваться только изображения JPEG стандарта EXIF.
- Режим просмотра фотографий не может поддерживать больше 3000 файлов JPEG.
- Карта должна быть отформатирована в FAT12 или FAT16, чтобы можно было выполнять просмотр на этом телевизоре.
- Режим просмотра фотографий не совместим с жестким диском типа карты (жесткий диск типа Micro Drive, Mobile).
- Некоторые карты ПК не могут быть использованы.
- Если в течение 5 минут не выполнялись операции, автоматически запустится хранитель экрана, чтобы предотвратить остаточное сохранение изображения (за исключением режима показа слайдов). Чтобы выйти, нажмите любую кнопку.

#### Предохранение данных на карте

- Не удаляйте карту, пока к ней выполняется доступ.
- Не прикасайтесь к контактам на задней стороне карты SD/карты ПК.
- Электрическая интерференция, электростатические разряды и неисправность телевизора или карты все это может привести к повреждению карты или потере данных. Рекомендуется, чтобы все важные данные были также сохранены на ПК.
- Для сохраненных данных периодически должно выполнятся резервное копирование в качестве защитной меры против порчи данных, потери данных или сбоя в работе устройства. Пожалуйста, примите к сведению, что наша компания не принимает никакой ответственности за повреждение или потерю сохраненных данных.
- Перед вставлением или удалением карты ПК убедитесь в том, что телевизор выключен. В противном случае это может повредить аппарат. Не вставляйте ничего другого кроме карты ПК.

#### Предостережения:

- Всегда вставляйте карту в правильном направлении. Невыполнение этого требования может привести к повреждению карты и этого телевизора.
- Карта SD и карта ПК являются прецизионными устройствами. Не подвергайте их воздействию чрезмерного давления или сильных ударов.

#### Предупреждение:

Как и любой другой маленький предмет карты SD могут быть проглочены маленькими детьми. Не позволяйте детям брать карты SD. Пожалуйста, удалите карту SD немедленно после использования.

#### Папки и файлы

Цифровые фотоаппараты, которые совместимы со стандартом DCF, используют папки определенной структуры. Следующая диаграмма показывает пример структуры папок.

#### Пример:

Если иерархическая структура файлов на карте высвечивается на ПК как показано ниже.

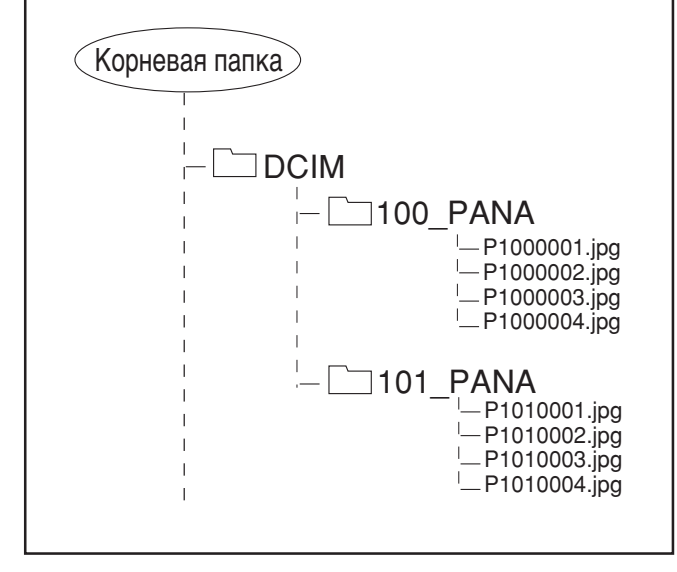

#### Папка DCIM

Цифровой фотоаппарат создает эту папку автоматически.

#### Папка 100\_РАНА

Имена папок состоят из 3-значных номеров папок, за которыми следуют пять произвольных символов. Изображения цифрового фотоаппарата сохраняются внутри этих папок.

Когда вставлена карта, которая имеет структуру, как показано слева, то высвечиваются файлы JPEG в папке 100\_PANA.

#### Примечания:

- Имена файлов могут различаться в соответствии с используемым цифровым фотоаппаратом.
- Когда создается директория или файл, то могут использоваться только символы "A-Z", "a-z", "0-9" и "\_". Двухбайтовые символы или другие специальные коды не должны использоваться.

#### Р1000001.JPG: Файл DCF

Имена файлов состоят из четырех произвольных символов, за которыми следуют 4-значные номера файлов. Файлы DCF – это файлы изображений (обычно файлы JPEG), которые были выполнены цифровым фотоаппаратом.

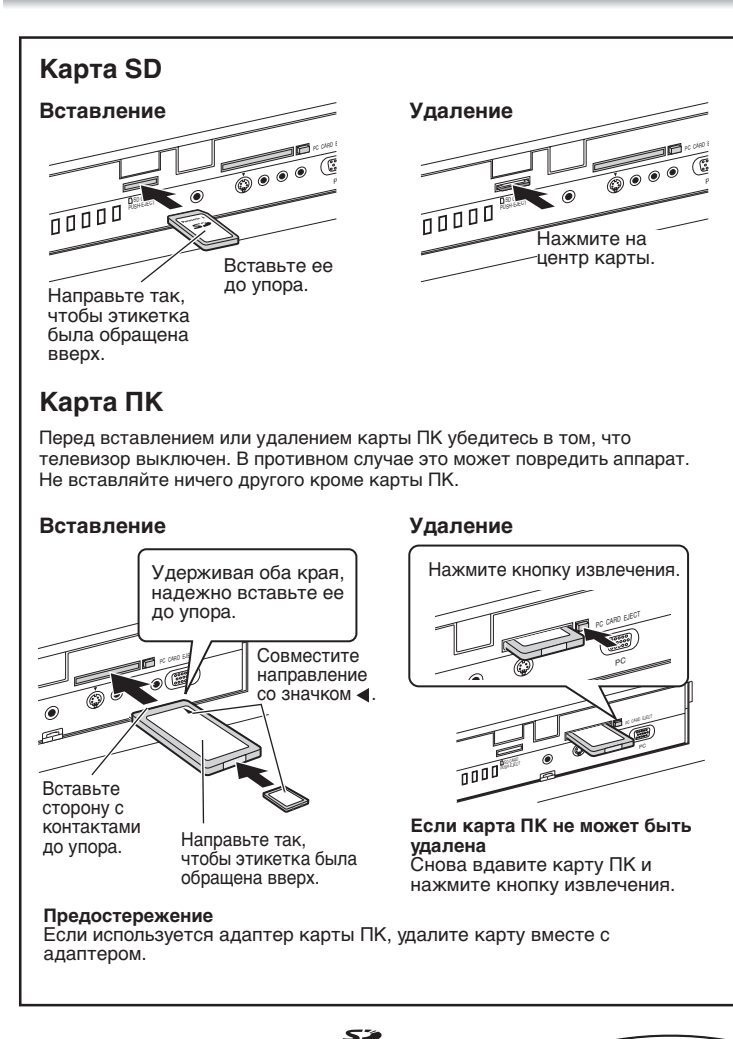

#### Нажмите кнопку SD.

Приведенный ниже экран высвечивается автоматически, когда вставляется карта. Если появляется индикация "Карта вставлена неправильно", проверьте, что карта вставлена правильно. Снова нажмите кнопку **SD**, чтобы выйти из

режима просмотра фотографий.

Экран "Меню карты"

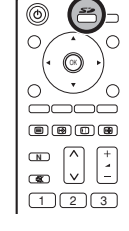

#### Совместимые карты

| Слот карты SD     | Слот карты ПК     |
|-------------------|-------------------|
| Карта SD          | Compact Flash*    |
| Kapтa Multi Media | Smart Media*      |
| Карта miniSD      | Memory Stick*     |
|                   | Карта xD Picture* |
|                   | Карта Flash ATA*  |

- Для карты miniSD требуется адаптер miniSD™.
- Носители\*, отмеченные в правой колонке, можно считывать в слоте карты ПК с помощью адаптера карты ПК.
- Карты ПК жесткого диска и другие записанные носители не могут использоваться.
- Поместите выбранный носитель в карту ПК, а затем вставьте ее в слот карты ПК.
- Когда вставлены и карта SD, и карта ПК, то содержание карты SD имеет приоритет, и оно будет показано.
- Если карта является несовместимой, то на экране высвечивается сообщение "Этот тип карт не поддерживается" Удаляйте карту только тогда, когда не высвечивается индикация доступа.
- Если карта не отформатирована в FAT12 или FAT16, высвечивается сообщение "Этот формат не поддерживается".
- Если файл JPEG поврежден и не может быть раскодирован, высвечивается сообщение "Этот тип изображения не поддерживается".

- Вставьте/удалите карту SD, пока высвечивается экран "Меню карты" или сообщение "Карта вставлена неправильно".
- Убедитесь, что индикация доступа не высвечивается, перед вставлением/удалением карты.
- Перед тем, как повторно вставить карту SD после ее удаления, пождите, пока не высветится сообщение "Карта вставлена неправильно". Если в обоих слотах карты находятся карты, то подождите перед тем, как повторно вставлять карту, пока не высветится экран "Меню карты" другого слота и не перестанет высвечиваться индикация доступа.
- Если файл JPEG был модифицирован, используя ПК, то он не будет показан на телевизоре.
- Может понадобиться много времени, чтобы высветить уменьшенные изображения, если много файлов или если файл большого размера.

|                                                       | Выбранный файл                                                                                          |                                                                                          |
|-------------------------------------------------------|----------------------------------------------------------------------------------------------------|------------------------------------------------------------------------------------------|
| Фото<br>Режим просм                                   |                                                                                                    | <ul> <li>Номер выбранного<br/>файла/Полное<br/>количество файлов</li> </ul>              |
| Выход<br>Выбор<br>Индикация карты SD<br>Эта индикация |                                                                                                    | <ul> <li>– Индексная область</li> <li>Здесь высвечивается</li> <li>12 файлов.</li> </ul> |
| высвечивается, когда<br>вставлена карта SD.           | Filename         : 102-0001           Date         : 2002 / 03 / 30           Pixel         : 1600X1200 | — <b>Данные файла</b><br>Высвечивается<br>информация о                                   |
|                                                       | Индикация доступа                                                                                       | выбранном файле                                                                          |
| Эта индикация                                         | когда считываются данные,                                                                               | (в жептой рамке)                                                                         |
| высвечивается, когда                                  | высвечивается индикация                                                                                 |                                                                                          |
| вставлена карта ПК.                                   | "Access" (Доступ).                                                                                      |                                                                                          |

#### Меню изображения

#### Во время режима просмотра фотографий

| Нажмите кнопку <b>MENU</b> .                                             | MENU |
|--------------------------------------------------------------------------|------|
| Переместите, чтобы выбрать " <b>Меню изображения"</b> .                  |      |
| Получите доступ к "Меню изображения".                                    |      |
| Переместите, чтобы выбрать опцию меню.                                   | ٢    |
| Подрегулируйте выбранную опцию или получите<br>доступ к выбранному меню. |      |
|                                                                          | EXIT |

Нажмите кнопку **EXIT** в любое время, чтобы выйти из "Меню изображения".

#### Контраст, Яркость, Цвет, Четкость

Увеличьте или уменьшите уровни этих опций в соответствии с Вашими личными предпочтениями.

**NTSC-Растр.** Насыщенность изображения может быть подрегулирована в соответствии с Вашим вкусом.

**Цветовой баланс** Позволяет Вам установить общий тон цвета для изображения. Выберите из опций "**Холодный**", "**Стандарт**" и "**Теплый**".

#### Меню установок карты

#### Во время режима просмотра фотографий

|--|

Переместите, чтобы выбрать "Меню установок карты".

Получите доступ к "Меню установок карты".

Переместите, чтобы выбрать вариант меню.

Подрегулируйте выбранную опцию или получите доступ к выбранному меню.

Нажмите кнопку **EXIT** в любое время, чтобы выйти из "Меню установок карты".

| Слайд-шоу               | Обеспечивает доступ к режиму слайд-шоу.<br>См. стр. 33.                                                 |
|-------------------------|----------------------------------------------------------------------------------------------------|
| Интервал                | Во время показа слайдов позволяет Вам выбрать<br>интервал показа между 5 и 90 секундами.                |
| Последователь<br>-ность | Во время показа слайдов позволяет Вам выбрать<br>режим " <b>По порядку"</b> или " <b>Случ. Выбор</b> ". |
| Повтор                  | Когда выбрана опция " <b>Вкл.</b> " для режима "Повтор",<br>то показ слайдов повторяется автоматически. |
| Карта                   | Выберите карту " <b>SD-карта"</b> или " <b>ПК-карта"</b> , когда<br>в слоты вставлены обе карты.        |

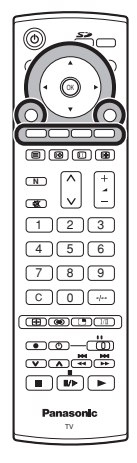

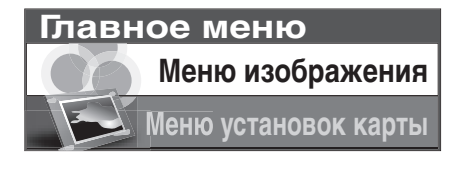

| Меню изображения |              |  |  |
|------------------|--------------|--|--|
| Контраст         |              |  |  |
| Яркость          | +            |  |  |
| Цвет             | +            |  |  |
| Четкость         | +            |  |  |
| NTSC-Pactp.      |              |  |  |
| Цветовой баланс  | Стандарт === |  |  |

### Главное меню Меню изображения Меню установок карты

| Меню установок     | карты      |
|--------------------|------------|
| Слайд-шоу          | Достул     |
| Интервал           | 5 сек.     |
| Последовательность | По порядку |
| Повтор             | Вкл. =     |
| Карта              | SD-карта 💻 |

Когда Вы нажимаете кнопку SD, автоматически высвечивается экран уменьшенных изображений. После этого Вы можете выбрать Ваш предпочтительный режим просмотра между следующими тремя режимами.

#### Мульти режим

Высвечиваются 12 изображений.

Нажмите, чтобы выбрать нужное изображение.

Нажмите кнопку ОК, чтобы высветить одиночный режим.

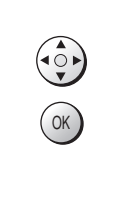

Желтая

OK

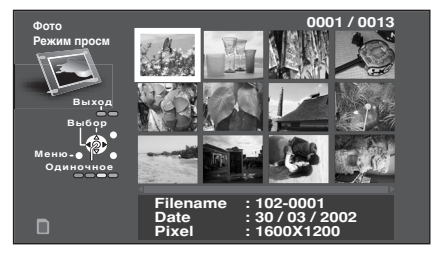

#### Одиночный режим

Одиночное изображение, выбранное из индексной области, заполняет экран. Вы можете также поворачивать или увеличивать изображение.

Нажмите, чтобы выбрать следующее или предыдущее изображение.

Нажмите кнопку ОК, чтобы высветить мульти режим.

Нажмите красную или зеленую кнопки, чтобы повернуть изображение. Каждое нажатие приводит к повороту Красная Зеленая изображения на 90°.

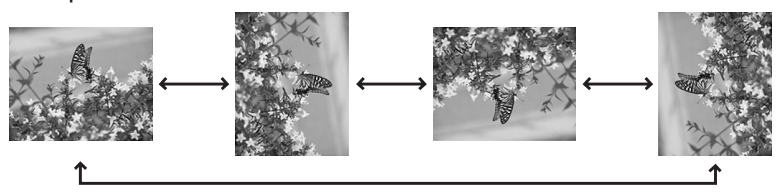

Нажмите желтую кнопку, чтобы увеличить изображение. Чтобы восстановить, нажмите синюю кнопку.

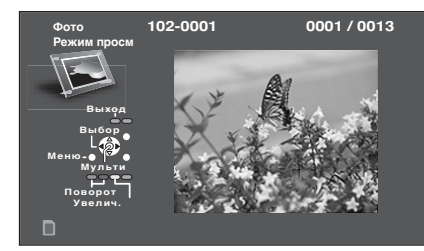

#### Слайд-шоу

Изображения показываются одно за другим, как слайд-шоу.

Чтобы запустить слайд-шоу получите доступ к "Меню установок карты".

После выполнения установок "Интервал", "Последовательность" и "Повтор" получите доступ к меню "Слайд-шоу".

Когда вставлены и карта SD, и карта ПК, переместите, чтобы выбрать "Карта", и укажите опцию "SD-карта" или "ПК-карта" перед тем, как получить доступ к меню "Слайд-шоу". См. стр. 32.

Нажмите кнопку ОК в любое время, чтобы вернуться к одиночному режиму.

#### Примечание:

Когда Вы находитесь в режиме слайд-шоу, Вы можете изменить формат изображения нажатием кнопки ASPECT на пульте дистанционного управления.

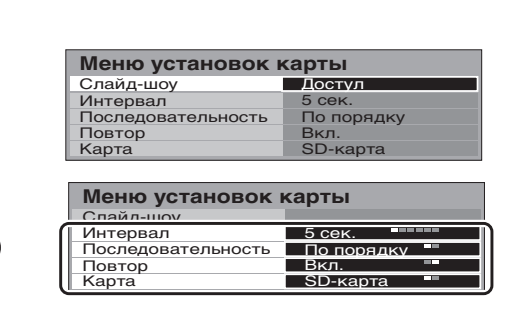

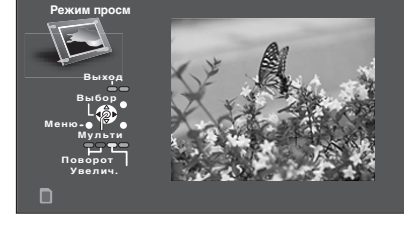

### Работа телетекста

- Функция телетекста может отличаться в зависимости от телевещательной компании, и она доступна только тогда, когда выбранный канал передает телетекст.
- Нажатие кнопки **MENU** во время работы телетекста приведет к высвечиванию функции подсветки с белой панелью и функции контраста с голубой панелью; нажмите кнопку (), чтобы изменить установку, как требуется.
- Нажатие кнопки **MENU** во время работы телетекста приведет к высвечиванию внизу экрана опций специальных функций.
- Нажатие кнопки **Громкость больше/меньше** во время работы телетекста приведет к высвечиванию функции звука с зеленой панелью; нажмите кнопку [\*], чтобы изменить установку, как требуется.

#### Что такое режим списка?

В режиме списка четыре разноцветных номера страницы расположены внизу экрана. Каждый из этих номеров может быть изменен и сохранен в памяти телевизора.

#### Что такое режим FASTEXT?

В режиме FASTEXT четыре разноцветных объекта расположены внизу дисплея. Чтобы получить больше информации об одном из этих объектов, нажмите кнопку соответствующего цвета. Эта функция позволяет получить быстрый доступ к информации на показанных объектах.

#### Примечание:

Если используется режим телетекста, формат изображения устанавливается на 16:9.

| TV/TEXT                   | Режим телевизора/телетекста<br>Нажмите кнопку TV/TEXT, чтобы переключиться между текущей программой и<br>телетекстом.                                                                                                    |
|---------------------------|----------------------------------------------------------------------------------------------------|
| 12(<br>45)<br>78(<br>0    | <ul> <li>Выбор страницы</li> <li>Страницы могут быть выбраны двумя способами:</li> <li>а. Нажимайте кнопки вверх/вниз, чтобы увеличить или уменьшить на одно значение<br/>номер страницы.</li> <li>b. Введением номера страницы, используя кнопки 0-9 на пульте дистанционного<br/>управления.</li> </ul>                              |
| МЕЛU<br>Эвленая           | Полный/верхний/нижний<br>Нажмите кнопку MENU, чтобы высветить специальные функции, затем нажмите<br>зеленую кнопку. Снова нажмите зеленую кнопку, чтобы расширить нижнюю<br>половину. Снова нажмите, чтобы вернуться к нормальному (полному) экрану.                                                                                   |
| MENU<br>Красная           | Показ<br>Нажмите кнопку MENU, чтобы высветить специальные функции, затем нажмите<br>красную кнопку, чтобы показать скрытые слова, например, страницу ответов на<br>викторину. Снова нажмите, чтобы скрыть.                                                                                                    |
|                           | Красная/зеленая/желтая/синяя кнопки<br>В режиме FASTEXT они могут соответствовать разноцветным объектам.<br>В режиме списка они могут соответствовать разноцветным номерам страниц.                                                                                                    |
| 123<br>456<br>789 OK<br>0 | Сохранение списка<br>В режиме списка четыре номера страницы могут быть изменены (только позиции<br>программ 1-25). Чтобы сделать это, нажмите одну из четырех цветных кнопок и<br>введите новый номер страницы. Нажмите и удерживайте кнопку ОК: номер<br>страницы изменит цвет на белый, что указывает на то, что страница сохранена. |
| HOLD                      | <b>Удерживание</b><br>Чтобы удержать страницу телетекста при просмотре многостраничной информации.<br>Снова нажмите, чтобы вернуться к автоматическому обновлению страниц.                                                                                                    |

### Работа телетекста

Позицию программы нельзя поменять в режиме экстренных новостей, обновления дисплея и доступа к странице с дополнительным кодом.

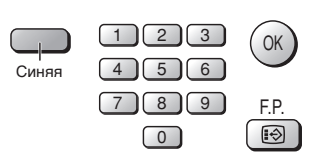

#### Избранная страница (F.P.)

Сохраняет избранные страницы в памяти для мгновенного вызова. Чтобы сохранить такую страницу, этот телевизор должен находиться в режиме списка и позиция программы должна быть из диапазона 1-25.

Нажмите синюю кнопку, выберите номер страницы, затем нажмите и удерживайте кнопку ОК. Теперь номер страницы сохранен.

Нажмите кнопку Е.Р., чтобы вызвать эту страницу.

#### Обновление дисплея

Нажмите кнопку **MENU**, чтобы высветить специальные функции, затем нажмите **желтую** кнопку, чтобы смотреть телевизионное изображение во время поиска страницы телетекста (это не является необходимым в режиме **изображения и текста**, так как изображение высвечивается на левой стороне экрана). Когда она будет найдена, экран высветит номер страницы в левом верхнем углу экрана. Нажмите **желтую** кнопку, чтобы просмотреть страницу.

Снова нажмите кнопку **TV/TEXT**, чтобы вернуться к нормальному функционированию телевизора.

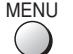

#### Экстренные новости

Когда выбрана страница с экстренными новостями, нажмите кнопку **MENU**, желтую кнопку, чтобы смотреть телевизионное изображение. Когда будет принято обновление, номер страницы отобразиться на экране.

Нажмите желтую кнопку, чтобы высветить экстренные новости.

Нажмите кнопку **TV/TEXT**, чтобы вернуться к нормальному функционированию телевизора. **Обновление** 

Нажмите кнопку **MENU**, желтую кнопку, чтобы смотреть обновление информации на определенных страницах.

Когда будет принято обновление, номер страницы высветится в левом верхнем углу экрана. Нажмите **желтую** кнопку, чтобы просмотреть страницу.

Нажмите кнопку TV/TEXT, чтобы вернуться к нормальному функционированию телевизора.

#### Доступ к дополнительным страницам

Когда информация телетекста превышает одну страницу, то может потребоваться некоторое время для автоматического изменения дополнительных страниц, чтобы достичь дополнительной страницы, которая Вам требуется. Как только найдена какая-нибудь дополнительная страница, ее номер отображается сверху станицы так, что Вы можете выбрать его. Когда будет найдено много дополнительных страниц, индикация сверху страницы изменится таким образом, что Вам всегда предлагается выбор из недавно переданных дополнительных страниц.

При функционировании телетекста используйте следующую процедуру, чтобы получить доступ к дополнительным страницам:

Если дополнительная станица, которую Вы хотите посмотреть, все еще недоступна, нажмите кнопку **MENU** (чтобы высветить специальные функции), а затем **желтую** кнопку, чтобы просматривать телевизионное изображение, ожидая, когда будет найдено больше дополнительных страниц. Найденная дополнительная страница будет отображена сверху экрана.

Когда дополнительная страница, которую Вы ожидаете, доступна, то нажмите **желтую** кнопку, чтобы вернуться к просмотру страниц телетекста, затем используйте левую и правую кнопки курсора, чтобы выбрать по Вашему желанию дополнительные страницы.

#### Примечания:

- Если Вы не хотите, чтобы на телевизионном изображении высвечивалась индикация клавиш переключения, ожидая, когда будет найдена дополнительная страница, то нажмите кнопку **MENU**, чтобы очистить индикация клавиш с экрана. Снова нажмите, чтобы вновь высветить индикацию клавиш.
- Если Вы очистили с экрана индикацию клавиш специальных функций, а затем использовали левую и правую кнопки курсора, чтобы выбрать дополнительную страницу, все еще просматривая телевизионное изображение, то Вы должны нажать кнопку **MENU**, а затем **желтую** кнопку, чтобы снова высветить страницу телетекста.
- Если в верхней части страницы указывается, что дополнительные страницы передаются, но высвечиваемая страница никогда не меняется, тогда "номер дополнительной страницы" находится там, чтобы указать, что телекомпания обновила содержание страницы, и дополнительные страницы отсутствуют.

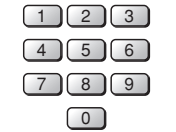

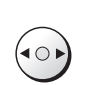

Желтая

MENU

### Работа телетекста

Или же, если Вы знаете, какая дополнительная страница Вам нужна, нажмите кнопку **MENU** (чтобы высветить специальные функции), затем нажмите **синюю** кнопку. Индикация T\*\*\*\* отобразится там, где обычно находится номер страницы. До того как индикация T\*\*\*\* исчезнет, введите номер нужной дополнительной страницы.

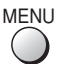

Например, чтобы выбрать страницу 6, введите 0, 0, 0 и 6.

Нажмите желтую кнопку, чтобы просматривать телевизионное изображение, ожидая, когда будет найдено больше дополнительных страниц. Найденная дополнительная страница будет отображена сверху экрана.

Когда страница доступна, нажмите **желтую** кнопку, чтобы просмотреть страницу. Вне зависимости от того, сколько найдено страниц, нажатие **желтой** кнопки переместит Вас к дополнительной станице, которую Вы запрашивали.

Нажмите кнопку **TV/TEXT**, чтобы вернуться к нормальному функционированию телевизора.

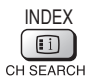

#### Индекс

#### Во время функционирования в режиме FASTEXT

Нажмите кнопку **INDEX**, чтобы вернуться к главной индексной странице. В зависимости от способа передачи информации, возможно кнопку придется нажать более одного раза, чтобы вернуться к главной индексной странице.

### Выбор стерео/двуязычного звука

©/∇

Когда Вы принимаете сигнал со стерео/двуязычным звуком, режимы выхода звука могут быть выбраны нажатием кнопки выбора стерео/двуязычного звука.

| Аудио сигнал                                           | CTEPEO                                 | ОСНОВНОЙ І                                                     | ДОПОЛНИТЕЛЬНЫЙ 🎞                            | МОНО                                                  |
|--------------------------------------------------------|----------------------------------------|----------------------------------------------------------------|---------------------------------------------|-------------------------------------------------------|
| Индикатор режима                                       | C)                                     | I                                                              | Π                                           | $\bigtriangledown$                                    |
| NICAMИсполь                                            | зуется в Новой Зелан,                  | дии, Сингапуре, Гонконге и                                     | т.д.                                        |                                                       |
| Тип вещания                                            | Обычное вещание<br>(стандартное аудио) | Обычное+ NICAM MOHO I<br>(OCHOBHOE I)                          | NICAM CTEPEO                                | NICAM ДВОЙНОЙ МОНО<br>(ОСНОВНОЙ І∕ДОПОЛНИТЕЛЬНЫЙ ІІ́) |
| Индикатор режима                                       | Нет индикатора 🛶 🗸                     | $I \longrightarrow \bigtriangledown$                           | $\bigcirc \dashrightarrow \bigtriangledown$ |                                                       |
| А2 (Немецкий)Используется в Австралии, Малайзии и т.д. |                                        |                                                                |                                             |                                                       |
| Тип вещания                                            | Обычное вещание<br>(стандартное аудио) | ДВУЯЗЫЧНЫЙ или ДВОЙНОЙ МОНО:<br>(ОСНОВНОЙ І/ДОПОЛНИТЕЛЬНЫЙ ІІ) | CTEPEO                                      |                                                       |
| Индикатор режима                                       | Нет индикатора 🛶 🗸                     | I 🕶 I                                                          | $\bigcirc \leftrightarrow \bigtriangledown$ |                                                       |

- Если стерео сигнал плохого качества или условия приема не оптимальные, или если произошло автоматическое переключение СТЕРЕО:МОНО, то рекомендуется, чтобы Вы переключились из режима СТЕРЕО в режим МОНО.
- Даже когда содержание принимаемого сигнала претерпевает изменения, выбранный режим остается неизмененным.
- Когда условия приема ухудшаются, то прослушивание будет выполняться легче, если режим установить в положение "МОНО", используя кнопку выбора стерео/двуязычного звука.
- Тип вещания "ДВОЙНОЙ", известный также как "ДВОЙНОЙ МОНО" или как "ДВУЯЗЫЧНЫЙ", в настоящее время не передается в некоторых странах.

### Управление BKM/DVD

Пульт дистанционного управления способен управлять некоторыми функциями выбранных ВКМ и оборудований DVD (цифровой универсальный диск) компании Panasonic. Некоторые ВКМ и оборудование DVD имеют различные функции поэтому, чтобы убедиться в их совместимости, обращайтесь, пожалуйста, к инструкции по эксплуатации оборудования или проконсультируйтесь у Вашего дилера относительно подробностей.

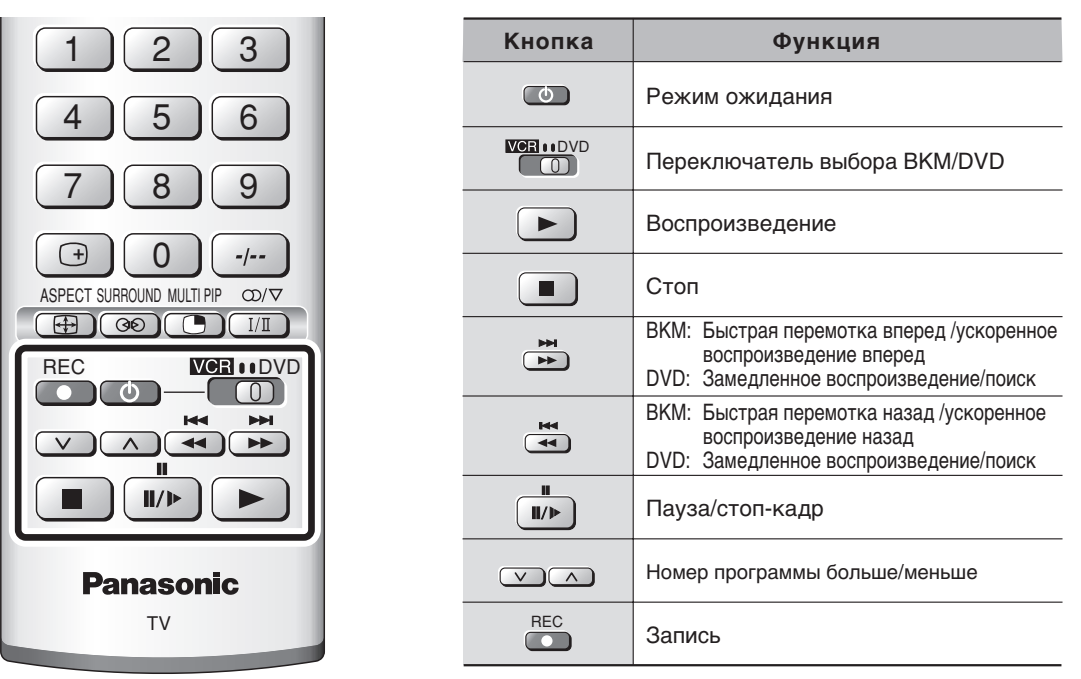

### Установка пульта дистанционного управления

Операции пульта дистанционного управления можно выполнять для BKM и проигрывателей DVD производства Panasonic.

После завершения установки выполните различные операции после нажатия переключателя выбора BKM/ DVD.

Переключите, чтобы выбрать ВКМ или DVD.

Нажимая кнопку питания BKM/DVD, нажмите код производителя (введите двухзначный код) и нажмите кнопку остановки BKM/DVD.

#### BKM

| производитель       | Код         |
|---------------------|-------------|
| Panasonic/ National | 10,11,12,13 |

Проигрыватель DVD

| производитель | Код    |
|---------------|--------|
| Panasonic     | 70, 71 |

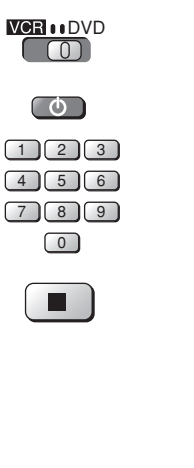

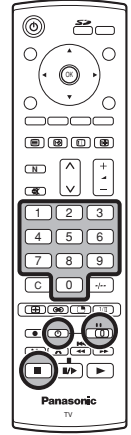

- После установки выполните подтверждение операции. Если операции не выполняются, установите другой код.
- Соответствующий код BKM/DVD отменяется, когда заменяются батарейки. Пожалуйста, установите его снова. Пожалуйста, установите его снова.
- В зависимости от модели, управление ВКМ или проигрывателем DVD производителей, перечисленных выше, может быть невозможным.
- В некоторых случаях новые продукты не могут управляться.
- Продукты производителей, отличающихся от перечисленных выше, не будут управляться.

### Поиск и устранение неисправностей

Если в Вашем ЖКД телевизоре произойдет неисправность, обратитесь, пожалуйста, к приведенной ниже таблице, чтобы установить ее признаки, а затем выполните предлагаемую проверку. Если это не устранит проблему, обратитесь, пожалуйста, к Вашему местному дилеру Panasonic, указав номер модели и серийный номер (оба номера можно найти на задней панели этого телевизора).

| Признаки неисправностей |                                         |          | тей                                   | Проверка                                                                                                    |  |
|-------------------------|-----------------------------------------|----------|---------------------------------------|----------------------------------------------------------------------------------------------------|--|
| Изображение             |                                         | Звук     |                                       |                                                                                                    |  |
|                         | "Заснеженное"<br>изображение            | المراجعة | Звук с шумами                         | Расположение, направление или подсоединение антенны                                                                                                    |  |
|                         | Наложенное<br>изображение               |          | Нормальный<br>звук                    | Расположение, направление или подсоединение антенны                                                                                                    |  |
|                         | Помехи                                  | مم الم   | Звук с шумами                         | Бытовое электрическое оборудование<br>Автомобили/Мотоциклы<br>Люминесцентные лампы<br>Активизируйте установку D.PNR в "Меню изображения",<br>чтобы уменьшить помехи изображения.                                                           |  |
|                         | Нормальное<br>изображение               |          | Нет звука                             | Уровень громкости<br>Включена функция приглушения звука.                                                                                                    |  |
| ?                       | Нет изображения                         |          | Нет звука                             | Телевизор установлен в режим AV<br>Не подключен штепсель к розетке переменного тока.<br>Питание не включено.<br>Регуляторы изображения/звука установлены на минимальные уровни.<br>Проверьте, не находится ли телевизор в режиме ожидания. |  |
|                         | Нет цвета                               |          | Нормальный<br>звук                    | Регуляторы цвета установлены на минимальные уровни.<br>Система цветности                                                                                                    |  |
|                         | Плохое или<br>искаженное<br>изображение |          | Слабый звук<br>или нет звука          | Снова настройте канал(ы).                                                                                                    |  |
|                         | Нормальное<br>изображение               |          | Слабый звук<br>или искаженный<br>звук | Принимаемый звуковой сигнал может быть искажен.<br>Звуковая система                                                                                                    |  |

#### Панель плазменного телевизора

| Признаки неисправностей                           | Проверка                                                                                                    |
|---------------------------------------------------|----------------------------------------------------------------------------------------------------|
| Некоторые части экрана не<br>высвечиваются        | Панель плазменного телевизора производится по чрезвычайно высокоточной технологии, впрочем, иногда некоторые части экрана могут терять элементы изображения или иметь светящиеся точки. Это не является неисправностью.                                                                                                    |
| Появляются остаточные<br>изображения<br>Рапазеліз | Не допускайте показа неподвижного изображения в течение длительного периода<br>времени, так как это может привести к тому, что на плазменном телевизоре<br>останется постоянное остаточное изображение.<br>Примеры неподвижных изображений, включая логотипы, видеоигры, компьютерные<br>изображения, телетекст и изображения отображаются в режиме 4:3.<br>Если в течение 2 минут нет сигнала и операций, то уровень контраста уменьшается<br>автоматически, чтобы предотвратить появление остаточного изображения.<br><b>Примечание:</b><br>Постоянное остаточное изображение на плазменном телевизоре, получившееся<br>вследствие высвечивания неподвижного изображения не является функциональным<br>дефектом и, следовательно, не подпадает под Гарантийные обязательства.<br>Данное изделие не предназначено для отображения неподвижных изображений в<br>течение длительных периодов времени. |

#### Функция засыпания

Если телевизор не выключен, когда телевизионная станция закончила передачу, то через 30 минут он перейдет в режим ожидания. Эта функция не работает, когда этот телевизор находится в режиме AV.

- Внешние поверхности аппарата могут стать горячими во время эксплуатации. Но это является абсолютно нормальным.
- См. этикетку на корпусе этого оборудования относительно номинальных параметров и другой информации.

### Технические характеристики

|                                    | TH-37PA30                                                                                                    | TH-42PA30                                                  | TH-50PV30                                         |  |  |  |
|------------------------------------|----------------------------------------------------------------------------------------------------|------------------------------------------------------------|---------------------------------------------------|--|--|--|
| Источник питания                   | 2                                                                                                    | Гц                                                         |                                                   |  |  |  |
| Потребляемая мощность              |                                                                                                    |                                                            |                                                   |  |  |  |
| Состояние ожидания                 | 245 B1                                                                                                    | 1.8 BT                                                     | 498 BT                                            |  |  |  |
| Выключенное питание                |                                                                                                    | 1,0 BT                                                     |                                                   |  |  |  |
| Панель плазменного дисплея         | 1,0 01                                                                                                    |                                                            |                                                   |  |  |  |
| Схема возбуждения                  |                                                                                                    | Тип АС                                                     |                                                   |  |  |  |
| Коэффициент экранного отношения    |                                                                                                    | 16:9                                                       |                                                   |  |  |  |
| Коэффициент контрастности          | 400                                                                                                    | 00:1                                                       | 3000:1                                            |  |  |  |
| Размер экрана                      | 37 дюимов                                                                                                    | 42 дюймов                                                  | 50 дюймов                                         |  |  |  |
| (количество пикселеи)              | 010 MM (Ш) × 401 MM (D)<br>× 939 MM (лиэгональ)                                                              | 920 MM (Ш) × 518 MM (В)                                    | 1100 MM (Ш) × 022 MM (В)<br>× 1269 мм (лиагональ) |  |  |  |
|                                    | 408960 (852                                                                                                  | (III) × 480 (B))                                           | 1049088 (1366 (III) × 768 (B))                    |  |  |  |
|                                    | [2556 × 48                                                                                                   | Опикселей]                                                 | [4098 × 768 пикселей]                             |  |  |  |
| Звук                               |                                                                                                    | <b>.</b>                                                   |                                                   |  |  |  |
| Громкоговоритель                   | Вуф                                                                                                    | ер $\phi$ 80 мм $	imes$ 2, Твитер 16 мм $	imes$ 73         | мм × 8                                            |  |  |  |
| Аудио выход                        | 26 8                                                                                                    | <u>BT [8 BT + 8 BT, 5 BT + 5 BT] (10%</u>                  | КНИ)                                              |  |  |  |
| Головной телефон                   |                                                                                                    | Штекер МЗ (3,5 мм) × 1                                     |                                                   |  |  |  |
| Принимаемые сигналы                | NTSC DAL DALGO SECAM MO                                                                                      |                                                            |                                                   |  |  |  |
| Формат сканирования                | 525 (480) / 60i · 60n 625 (575) /                                                                            | $50i \cdot 50n 1125 / 50i 1125 / 60i 1250$                 | Di / 50                                           |  |  |  |
| Сигналы ПК                         | VGA д                                                                                                    | исплей                                                     | ХСА дисплей                                       |  |  |  |
|                                    |                                                                                                    | GA                                                         | VGA, SVGA, XGA                                    |  |  |  |
|                                    | SVGA, XGA, SXGA,                                                                                             | UXGA (сжатый)                                              | SXGA, UXGA (сжатый)                               |  |  |  |
|                                    | Горизонтальная частота с                                                                                     | канирования 15 – 110 кГц                                   | Горизонтальная частота сканирования 15 – 110 кГц  |  |  |  |
|                                    | Вертикальная частота с                                                                                       | канирования 48 – 120 Гц                                    | Вертикальная частота сканирования 48 – 120 Гц     |  |  |  |
| Принимаемая                        | 21 Система Функция                                                                                           | 21 Система Функция                                         | 21 Система Функция                                |  |  |  |
| 1 PAI                              | L B, G, H 8                                                                                                  | NTSC 4,43/5,5 МГц 1                                        | 5 PAL 60 Гц/5,5 МГц                               |  |  |  |
| 2 PAI                              | LI Прием 9                                                                                                   | NTSC 4,43/6,0 MFu                                          | 6 РАL 60 Гц/6,0 МГц Воспроизведение               |  |  |  |
| 4 SE                               | САМ В. С реотречеродонно 11                                                                                  | NTSC 3,58/5.5 МГЦ Воспроизведение 1                        | 3 SECAM 60 Ги/5,5 МГц проигрывателя               |  |  |  |
| 5 SE                               | САМ D, К свидео кассетных 12                                                                                 | NTSC 3,58/6,0 МГц   BKM или DVD   19                       | Э SECAM 60 Гц/6,0 МГц Дисков и                    |  |  |  |
|                                    | САМ К1 Магнитофонов. 13                                                                                      | NTSC 3,58/6,5 MFu                                          |                                                   |  |  |  |
| 3,50                               | 8/4,5 МГц)                                                                                                   |                                                            |                                                   |  |  |  |
| Принимаемые каналы                 |                                                                                                    |                                                            |                                                   |  |  |  |
|                                    | VHF BAND                                                                                                    | UHF BAND                                                   | CATV                                              |  |  |  |
|                                    | 2-12 (PAL/SECAM B, K1) 21-69 (PAL G, H, I/SECAM G, K, K1) S1-S20 (OSCAR)                                     |                                                            |                                                   |  |  |  |
|                                    | 0-12 (PAL B AUST.) 28-69 (PAL B AUST.) 1-125 (0.5.A CATV)<br>1-9 (PAL B N Z) 13-57 (PAL D K) C13-C49 (JAPAN) |                                                            |                                                   |  |  |  |
|                                    | 1-12 (PAL/SECAM D) 13-62 (NTSC M Japan) <u>\$21_\$41</u> (HYPEH)                                             |                                                            |                                                   |  |  |  |
|                                    | 1-12 (NTSC M Japan) 14-69 (NTSC M U.S.A) Z1-Z37 (CHINA)                                                      |                                                            |                                                   |  |  |  |
| выход                              | 2 10 (1100 11 0.0.11)                                                                                        |                                                            |                                                   |  |  |  |
| АУДИО ВЫХОД                        | АУДИО Л-П (RCA штырьковый × 2) 0.5 Vrms                                                                      |                                                            |                                                   |  |  |  |
| ВИДЕО ВЫХОД                        | ВИДЕО (RCA штырьковый)                                                                                       | 1,0Vp-р (75 Ом)                                            |                                                   |  |  |  |
| вход                               |                                                                                                    |                                                            |                                                   |  |  |  |
| AV1 на заднеи панели               | ВИДЕО (RCA штырьковый) 1,0 Vp-р (75 Ом)                                                                      |                                                            |                                                   |  |  |  |
|                                    |                                                                                                    | (1200,200) (1,1,0 Vp-p (75 OM) C.0,280<br>(1,2,2) 0.5 Vrms | 5 vp-р (75 Ом)                                    |  |  |  |
| AV2 на залней панели               | ВИЛЕО (ВСА штырьковый)                                                                                       | 1.0 Vp-р (75 Ом)                                           |                                                   |  |  |  |
|                                    | АУДИО Л-П (RCA штырьковый                                                                                    | i × 2) 0,5 Vrms                                            |                                                   |  |  |  |
|                                    | Y                                                                                                    | 1,0 Vp-р (включая синхро                                   | онизацию)                                         |  |  |  |
|                                    | PB/PR                                                                                                    | ±0,35 Vp-p                                                 |                                                   |  |  |  |
| AV3 на передней панели             | ВИДЕО (RCA штырьковый)                                                                                       | ВИДЕО (RCA штырьковый) 1,0 Vp-p (75 Ом)                    |                                                   |  |  |  |
|                                    | S-ВИДЕО (MINI DIN 4-ШТЫРЬКОВЫИ) Y:1,0 VP-р (75 Ом) C:0,286 VP-р (75 Ом)                                      |                                                            |                                                   |  |  |  |
| AV4 на залней панели               | ВИЛЕО (ВСА штырьковый)                                                                                       | 1 0 Vp-p (75 Ом)                                           |                                                   |  |  |  |
| No + Ha Baglion Hallonn            | АУДИО Л-П (RCA штырьковый)                                                                                   | 1,30 VP $p$ (70 GM)<br>$1 \times 2$ 0.5 Vrms               |                                                   |  |  |  |
|                                    | Y                                                                                                    | 1,0 Vp-р (включая синхро                                   | онизацию)                                         |  |  |  |
|                                    | Рв/Рв ±0,35 Vp-р                                                                                             |                                                            |                                                   |  |  |  |
| ПК                                 | (HIGH-DENSITY D-SUB 15-ти R,G,B/0,7 Vp-p (75 Ом)                                                             |                                                            |                                                   |  |  |  |
|                                    | штырьковый разъем) HD, VD/1,0 – 5,0 Vp-р (высокое сопротивление)                                             |                                                            |                                                   |  |  |  |
| Другие<br>Антенна на залной пачели | UHE//HE                                                                                                    |                                                            |                                                   |  |  |  |
| Условия эксплуатации               | Температура : 0 ° – 40 °С                                                                                    |                                                            |                                                   |  |  |  |
|                                    | Относительная влажность : 20 % – 80 % (без конденсации)                                                      |                                                            |                                                   |  |  |  |
| Прилагаемые принадлежности         |                                                                                                    |                                                            |                                                   |  |  |  |
| Пульт дистанционного управления    | EUR7635040                                                                                                   |                                                            |                                                   |  |  |  |
| Батареи                            | 2 × Размера R6 (АА)                                                                                          |                                                            |                                                   |  |  |  |
| Зажим                              |                                                                                                    |                                                            |                                                   |  |  |  |
| Размеры (III × В × Г)              | ольшого размера × 3, маленького размера × 5                                                                  |                                                            |                                                   |  |  |  |
| Macca (Bec)                        | 34.5 Kr                                                                                                    | 41.0 κΓ                                                    | 55.0 Kr                                           |  |  |  |
|                                    | 0 1,0 14                                                                                                    | 1,0 10                                                     | 00,0 14                                           |  |  |  |

**Примечание:** Конструкция и технические характеристики могут изменяться без предварительного уведомления. Вес и размеры даны приблизительно.

### Входные сигналы, которые могут высвечиваться

|    | Название сигнала          | Частота<br>горизонтальной<br>развертки (кГц) | Частота<br>вертикальной<br>развертки (Гц) | ПК |
|----|---------------------------|----------------------------------------------|-------------------------------------------|----|
| 1  | 640 × 400 @70 Гц          | 31,47                                        | 70,00                                     | *  |
| 2  | 640 × 480 @60 Гц          | 31,47                                        | 59,94                                     | *  |
| 3  | Macintosh13" (640 × 480)  | 35,00                                        | 66,67                                     | *  |
| 4  | 640 × 480 @75 Гц          | 37,50                                        | 75,00                                     | *  |
| 5  | 852 × 480 @60 Гц          | 31,50                                        | 60,00                                     | *  |
| 6  | 800 × 600 @60 Гц          | 37,88                                        | 60,32                                     | *  |
| 7  | 800 × 600 @75 Гц          | 46,88                                        | 75,00                                     | *  |
| 8  | 800 × 600 @85 Гц          | 53,67                                        | 85,06                                     | *  |
| 9  | Macintosh16" (832 × 624)  | 49,73                                        | 74,55                                     | *  |
| 10 | 1024 × 768 @60 Гц         | 48,36                                        | 60,00                                     | *  |
| 11 | 1024 × 768 @70 Гц         | 56,48                                        | 70,07                                     | *  |
| 12 | 1024 × 768 @75 Гц         | 60,02                                        | 75,03                                     | *  |
| 13 | 1024 × 768 @85 Гц         | 68,68                                        | 85,00                                     | *  |
| 14 | Macintosh21" (1152 × 870) | 68,68                                        | 75,06                                     | *  |
| 15 | 1280 × 1024 @60 Гц        | 63,98                                        | 60,02                                     | *  |
| 16 | 1280 × 1024 @75 Гц        | 79,98                                        | 75,03                                     | *  |
| 17 | 1280 × 1024 @85 Гц        | 91,15                                        | 85,02                                     | *  |
| 18 | 1600 × 1200 @60 Гц        | 75,00                                        | 60,00                                     | *  |

#### Применимые входные сигналы для входа с ПК (D-sub 15P) (\* Метка)

#### Примечание:

Сигналы, не соответствующие приведенным выше характеристикам, могут высвечиваться неправильно.

#### Памятка покупателя

Номер модели и серийный номер этого изделия можно найти на задней панеди. Вы должны записать этот серийный номер в отведенном для этого месте внизу и сохранить эту книгу вместе с квитанцией о покупке телевизора как постоянный документ о Вашей покупке, для облегчения поиска в случае кражи или потери и для гарантийного технического обслуживания.

Номер модели

Серийный номер

### Matsushita Electric Industrial Co., Ltd.

Веб-сайт : http://www.panasonic.co.jp/global/ © 2004 Matsushita Electric Industrial Co., Ltd. All Rights Reserved.